## **CommonLine**<sup>®</sup> Change Transactions

## Quick Reference Guide

Summer 2009

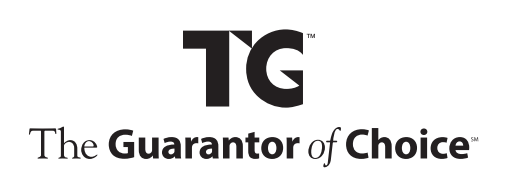

For additional information on how TG can help your school with its student loan application process, please contact one of our account executives at (800) 252-9743, or send an e-mail message to **relationship.management@tgslc.org**. You can also find a listing of TG's many products and services online at **www.tgslc.org**. Refer to **TG Products** on the **Schools** or **Lenders** toolbar menu.

#### For helping in using AdvanTG Web™

If you need additional information and guidance on AdvanTG Web<sup>™</sup> change transactions, you have multiple resources available, including:

• Online help

Refer to the online help that comes with AdvanTG Web, or visit Ask TG<sup>™</sup> at http://www.tgslc.org/schools/index.cfm or at http://www.tgslc.org/lenders/index.cfm.

- Phone
   Contact TG's product support at (800)332-1455.
- E-mail

Send an e-mail message to product.support@tgslc.org.

## **Table of Contents**

| Introduction                                                        | 1  |
|---------------------------------------------------------------------|----|
| Things You Should Know about Creating Change Requests               | 2  |
| Providing multiple ways to create change transactions               | 2  |
| Expanding and collapsing the loan information area                  | 3  |
| Routing you to the right transactions                               | .4 |
| Updating non-current information information requests               | 5  |
| Creating a change transaction from an application or roster records | 6  |
| Creating change requests from within loans and applications         | .7 |
| Loan-level changes using records                                    | .8 |
| Demographic/Loan-level change @1-07                                 | .8 |
| Loan Reallocation, Subsidized and Unsubsidized                      |    |
| (Increase/Decrease) @1-13 and @1-14                                 | 9  |
| Loan Increase @1-241                                                | 0  |
| Cancel/Reinstate Loan @1-081                                        | 12 |
| Disbursement-level changes using records                            | 4  |
| General Information1                                                | 14 |
| Add a New Disbursement @1-091                                       | 16 |
| Change the Date or Amount of an Existing Disbursement @1-091        | 19 |
| Cancel a Disbursement with No Return of Funds @1-09                 | 20 |
| Cancel a Disbursement and Return of Funds @1-10                     | 21 |
| Reinstate a Cancelled Disbursement @1-09                            | 22 |
| Return and Reissue Disbursement Funds @1-10                         | 23 |
| Hold or Release Disbursements @1-09                                 | 24 |
| School Refund (Return to Title IV) @1-11/@1-28                      | 25 |
| School Refund Correction (Return to Title IV) @1-12/@1-29           | 27 |
| Creating Mass Hold/Release change requests from the                 |    |
| Applications/Loans Menu                                             | 29 |
| Mass Hold or Release Disbursements                                  | 29 |
| Mass Hold/Release Change Status                                     | 30 |
| Creating change requests from the Change Transaction Menu Screen    | 31 |
| Loan-level Changes (from CT Menu) — @1-07 - @1-10                   | 32 |
| Loan Period, Graduation Date, and Grade Level Changes @1-07         | 32 |
| Loan Cancellation Pre-Disbursement @1-08                            | 33 |
| Loan Reinstatement Pre-Disbursement @1-08                           | 34 |

## **Table of Contents**

| Disbursement-level Changes (from CT menu)                        |
|------------------------------------------------------------------|
| Full Disbursement Cancellation and No Return of Funds @1-0935    |
| Partial Disbursement Cancellation and No Return of Funds @1-0936 |
| Disbursement Reinstatement Pre-Disbursement @1-09                |
| Hold/Release Changes @1-09                                       |
| Date and/or Amount Changes @1-0940                               |
| Add a New Disbursement @1-0941                                   |
| Full Disbursement Cancellation and Return of Funds @1-1042       |
| Partial Disbursement Cancellation and Return of Funds @1-1044    |
| Disbursement Reinstatement – Post Disbursement @1-1046           |
| Full Disbursement Reissue and Return of Funds @1-1047            |
| Partial Disbursement Reissue and Return of Funds @1-1049         |
| Return of Title IV (from CT Menu)51                              |
| School Refund (Return of Title IV) @1-1151                       |
| School Refund Correction (Return of Title IV) @1-1252            |
| Loan-level Changes (from the CT menu) — @1-13 – @1-2453          |
| Subsidized/Unsubsidized Reallocation Decrease @1-1353            |
| Subsidized/Unsubsidized Reallocation Increase @1-1455            |
| Change E-mail Address @1-1957                                    |
| Loan Increase @1-2458                                            |
| Change Transaction Reports                                       |
| Change Transaction Detail Report60                               |
| Change Transaction Transmission Log61                            |
| Change Transaction Receive Report61                              |
| Change Transaction Response Summary Report                       |
| Check Register Report62                                          |
| CommonLine Error Codes                                           |
| Change Transaction Report Reference                              |
| Real Time Access History for CommonLine Change Transaction       |
| Function Codes for Real Time Access                              |
| Change Transaction Types and Functions Reference                 |

## Introduction

Whether you're a school or lender, you can report changes in borrower, loan, and disbursement information using AdvanTG Web's CommonLine<sup>®</sup> Change Transaction feature.

There have been many changes to the process of executing change transactions, or change requests, within AdvanTG Web. As a result, TG has updated its quick reference guide to reflect those changes.

In addition to being able to create change transactions from the Change Transaction Main Menu, you can also create change transactions from **List Applications**, and from the **View** and **Edit Applications** screens. You can process changes from **List Rosters** and **View** and **Edit Rosters** screens.

Change requests that previously required multiple change transactions can now be accomplished from one screen using information pre-populated from loan records or disbursements. This will help simplify the change transaction process for creating and managing change transactions.

The change transaction area will look different to the veteran user of AdvanTG Web; however, a number of things have not changed:

- Change transactions can be created for loans, applications, and rosters.
- Schools and lenders still have the access to, and ability to create, change transactions using the Create Change Transactions selection from the Main Menu when no record of the loan exists on the database.

## Tell us what you think

Please feel free to send us your feedback and suggestions on how to make our processes more efficient and user-friendly. Contact TG's product support team at (800) 332-1455, or send an e-mail message to **product.support@tgslc.org**.

## Things You Should Know about Creating Change Requests

Creating change requests can be done from many areas within AdvanTG Web. The first part of this guide will discuss creating change requests from the **Applications/Loans Main Menu** using the **Applications/Loans** options. The second part of this guide will deal with creating change requests through the **Change Transaction** section on the **Applications/Loans Main Menu**.

| IG.                                                                                              | Main | Message<br>Board | Import   | Export                                          | Submit                                                              | Loan                      | Disb   | Change<br>Transaction |      |                   |
|--------------------------------------------------------------------------------------------------|------|------------------|----------|-------------------------------------------------|---------------------------------------------------------------------|---------------------------|--------|-----------------------|------|-------------------|
|                                                                                                  |      | Applica          | ations/I | Loans I                                         | Main Me                                                             | nu                        |        |                       | Help | ⊗ Close<br>Windov |
| Applications/Loans Menu                                                                          |      |                  |          |                                                 |                                                                     |                           |        |                       |      |                   |
| Message Board                                                                                    |      |                  |          | • Appl                                          | ications/Lo                                                         | oans                      |        |                       |      |                   |
| <ul> <li>Import<br/>Import Data Files<br/>List Imported Files</li> </ul>                         |      |                  |          |                                                 | st Applicat<br>st Credit P<br>st Loans<br>reate Appli<br>st Borrowe | rocessin<br>cations<br>rs | g      |                       |      |                   |
| <ul> <li>Export<br/>Certification Requests<br/>Credit Request Responses<br/>Responses</li> </ul> |      |                  |          | • Dist<br>Li                                    | ursement<br>st                                                      |                           |        |                       |      |                   |
| Disbursements<br>Data Files                                                                      |      |                  |          | <ul> <li>Cha</li> <li>Li</li> <li>Ci</li> </ul> | nge Trans<br>st<br>reate                                            | action                    |        |                       |      |                   |
| Submit                                                                                           |      |                  |          | M                                               | ass Hold/F                                                          | Release                   | Change |                       |      |                   |

Applications/Loans Main Menu Screen

## Providing multiple ways to create change transactions

Change requests can be generated from the following screens:

- List Applications
- View/Edit Applications
- List Loans
- View/Edit Loans
- List Disbursements
- View Disbursements
- Create Change Requests
- List Change Requests

Things You Should Know about Creating Change Requests

Creating change transactions from a loan record is the best way to create a change transaction. AdvanTG Web can pre-populate more fields of a change transaction record with loan information from an available loan record.

A button for creating a change transaction has been added to the last row of buttons on the screens listed above. Change transactions generated from these screens will be pre-populated with available loan information.

## Expanding and collapsing the loan information area

Each change transaction screen contains a **Loan Information** section that offers information on a borrower. This section can be expanded to show the borrower's name, date of birth, SSN, guarantee date, loan amount, school ID, and lender, servicer, and guarantor information.

| Borrower Name SEVEN, BORROWER<br>Borrower SSN 999-11-7777 | Borrower DOB 01/01/1988 |                      |
|-----------------------------------------------------------|-------------------------|----------------------|
| Loan Type Sub Stafford                                    | Lender ID 877777        | Lender Non<br>Branch |
|                                                           | School ID 00555507      | School Non<br>Branch |
| Guar Date/Amt 11/14/2008 / \$3500.00                      |                         |                      |
| Lender Use Only                                           | School Use Only         |                      |
| Guarantor Use Only G01                                    |                         |                      |
|                                                           | hide information        |                      |

Loan Information Expanded

When collapsed, this section saves space and displays the borrower name and date of birth.

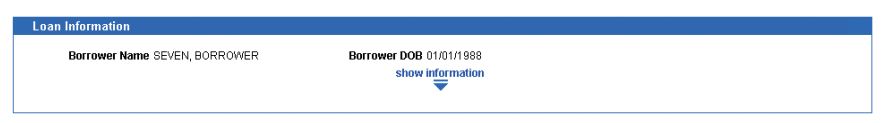

Loan Information Section Collapsed

### Routing you to the right transactions

As change transactions are created, AdvanTG Web will present you the change requests that may apply to the loan based on the loan's status and type. This guidance helps to minimize processing errors.

The Change Transaction Main Menu contains information related to the loan. This screen will display valid change requests along with other loan information.

| IG                                                                                                    | Main                                                                                 | Board                                                                                     | - and the second                               |        | Subili                            | Loan                                               | UISU T                                                                            | ransaction                                                               |                                                        |                    |
|----------------------------------------------------------------------------------------------------|--------------------------------------------------------------------------------------|-------------------------------------------------------------------------------------------|------------------------------------------------|--------|-----------------------------------|----------------------------------------------------|-----------------------------------------------------------------------------------|--------------------------------------------------------------------------|--------------------------------------------------------|--------------------|
|                                                                                                    |                                                                                      | CI                                                                                        | hange                                          | Transa | ction                             |                                                    |                                                                                   | ?                                                                        | Help 🛞                                                 | Close<br>Nindo     |
|                                                                                                    |                                                                                      |                                                                                           |                                                |        |                                   |                                                    |                                                                                   |                                                                          |                                                        |                    |
| <sup>o</sup> erson Information                                                                                                    |                                                                                      |                                                                                           |                                                | 1      | Туре                              | of Char                                            | ige                                                                               |                                                                          |                                                        |                    |
| Borrower:<br>Name: SEVEN, BORROWER<br>SSN: 999-11-7777<br>DOB: 01/01/1988                                                                                                    |                                                                                      |                                                                                           |                                                |        |                                   | Disburs<br>Chan<br>Return<br>Scho<br>Scho          | sement Char<br>ge/Add a Dis<br>to Title IV<br>ol Refund<br>ol Refund Co<br>hanges | ges<br>bursement<br>rrection                                             |                                                        |                    |
|                                                                                                    |                                                                                      |                                                                                           |                                                |        |                                   | Cane                                               | al Doinctato                                                                      | Loop (No Dot)                                                            | urn of Funds                                           | ()                 |
| oan Information                                                                                                    | Award                                                                                | ID: 00555                                                                                 | 5000740                                        | 020.04 |                                   | Reall                                              | ocation<br>Increase                                                               | n Lovel Chan                                                             | 10                                                     | 4                  |
| oan Information<br>Loan Type: Sub<br>Stafford<br>Loan Status: G - Guarante                                                                                                    | Award                                                                                | <b>ID:</b> 00555<br>01                                                                    | 5000710                                        | 020JK- |                                   | Reall<br>Loan<br>Demo                              | ocation<br>Increase<br>ographic/Loa                                               | n Level Chan                                                             | ge                                                     | 4                  |
| Loan Information<br>Loan Type: Sub<br>Stafford<br>Loan Status: G - Guarante<br>Guar Arnt: \$3500.00                                                                                                    | Award<br>eed<br>Guar Da                                                              | ID: 00555<br>01                                                                           | 5000710<br>2008                                | 020JK- | Dish                              | Reall<br>Loan<br>Demo                              | t Informatio                                                                      | n Level Chan                                                             | ge                                                     | <i>4</i> .         |
| Loan Information<br>Loan Type: Sub<br>Stafford<br>Loan Status: G - Guarante<br>Guar Amt: \$3500.00<br>Certified Amt: \$3500.00                                                                                           | Award<br>eed<br>Guar Da<br>Loan Perio                                                | ID: 00555<br>01<br>ate: 11/14/:<br>od: 09/01/:<br>05/20/:                                 | 5000710<br>2008<br>2008 –<br>2009              | 020JK- | Disb                              | Reall<br>Loan<br>Demo                              | envenistate<br>ocation<br>Increase<br>ographic/Loa                                | n Level Chan<br>on<br>Gross Disb                                         | ge<br>Net Disb                                         |                    |
| oan Information<br>Loan Type: Sub<br>Stafford<br>Loan Status: G - Guarante<br>Guar Amt: \$3500.00<br>Certified Amt: \$3500.00<br>Grade Level: Second                                                                     | Award<br>Guar Da<br>Loan Perin<br>Ant Grad Da                                        | ID: 00555<br>01<br>ate: 11/14/<br>od: 09/01/<br>05/20/<br>ate: 05/01/                     | 5000710<br>2008<br>2008 –<br>2009<br>2011      | 020JK- | Disbu<br>Disb<br>#                | Reall<br>Loan<br>Demo<br>Irsemen<br>Disb<br>Status | cocation<br>Increase<br>ographic/Loa<br>t Informatio                              | n Level Chan<br>m<br>Gross Disb<br>Amount                                | ge<br>Net Disb<br>Arnount                              | нл                 |
| Loan Information<br>Loan Type: Sub<br>Stafford<br>Loan Status: G - Guarante<br>Guar Amt: \$3500.00<br>Certified Amt: \$3500.00<br>Grade Level: Second<br>School ID: 00555507                                             | Award<br>Guar Da<br>Loan Peri<br>Ant Grad Da<br>Lender                               | ID: 00555<br>01<br>ate: 11/14/:<br>od: 09/01/:<br>05/20/:<br>ate: 05/01/:<br>ID: 87777    | 5000710<br>2008<br>2008 –<br>2009<br>2011<br>7 | 020JK- | Disbu<br>Disb<br>#<br>1           | Reall<br>Loan<br>Demo<br>Disb<br>Status<br>A       | t Informatic<br>Disb Date                                                         | n Level Chan<br>Gross Disb<br>Amount<br>\$1166.00                        | ge<br>Net Disb<br>Amount<br>\$1166.00                  | и<br>нлғ<br>R      |
| Loan Information<br>Loan Type: Sub<br>Stafford<br>Loan Status: G - Guarante<br>Guar Amt: \$3500.00<br>Certified Amt: \$3500.00<br>Grade Level: Second<br>School ID: 00555507<br>Guarantor ID: 748                        | Award<br>Guar Da<br>Loan Peri<br>Ant Grad Da<br>Lender<br>Servicer                   | ID: 00555<br>01<br>ate: 11/14/<br>od: 09/01/<br>05/20/<br>ate: 05/01/<br>ID: 87777<br>ID: | 5000710<br>2008<br>2008 -<br>2009<br>2011<br>7 | 020JK- | Disbu<br>Disb<br>#<br>1<br>2      | rsemen<br>Disb<br>Status<br>A                      | t Informatic<br>Disb Date<br>03/01/2009                                           | n Level Chan<br>Gross Disb<br>Amount<br>\$1166.00<br>\$1167.00           | ge<br>Net Disb<br>Amount<br>\$1166.00<br>\$1167.00     | ил<br>R<br>R       |
| Loan Information<br>Loan Type: Sub<br>Stafford<br>Loan Status: G - Guarante<br>Guar Amt: \$3500.00<br>Certified Amt: \$3500.00<br>Grade Level: Second<br>School ID: 00555507<br>Guarantor ID: 748<br>Lender Use Only: So | Award<br>Guar Da<br>Loan Perio<br>Ant Grad Da<br>Lender<br>Servicer<br>ichool Use Or | ID: 00555<br>01<br>ate: 11/14/<br>05/20/<br>ate: 05/01/<br>ID: 87777<br>ID:<br>hty:       | 5000710<br>2008<br>2008 –<br>2009<br>2011<br>7 | 020JK- | Disbu<br>Disb<br>#<br>1<br>2<br>3 | Disb<br>Status<br>A                                | t Informatio<br>Disb Date<br>11/24/2008<br>03/01/2009<br>04/01/2009               | n Level Chan<br>Gross Disb<br>Amount<br>\$1166.00<br>\$1167.00<br>\$0.00 | Net Disb<br>Amount<br>\$1166.00<br>\$1167.00<br>\$0.00 | нля<br>R<br>R<br>R |

Change Transaction Main Menu Screen

# Things You Should Know about Creating Change Requests

### **Updating non-current information requests**

There may be rare instances where AdvanTG Web may not be the most current source of information. For example, the school may have returned funds via check; the record may not have posted to the database; or some action was taken and not yet reflected in the record. While we have provided an override to be used in these circumstances, we recommend you consider using one of the change request types suggested by AdvanTG Web to process your changes.

|                                                                                                    |                   | Cha        |                |          |             |         |                  |            |           |                 |
|----------------------------------------------------------------------------------------------------|-------------------|------------|----------------|----------|-------------|---------|------------------|------------|-----------|-----------------|
|                                                                                                    |                   | ona        | nge/Add a      | Disbu    | rsement     |         |                  |            | ?Help     | Close     Windo |
| Loan Information                                                                                                    |                   |            |                |          |             |         |                  |            |           |                 |
| Borrower Name SIX                                                                                                    | ( GRADUATE        | F          | Borrower DOB   | 01/01/19 | 188         |         | Stude            | ent Name   | SIX, GRAE | UATE            |
| Borrower SSN 99                                                                                                    | 9-22-6666         |            |                |          |             |         | Stu              | dent SSN   | 999-22-66 | 66              |
| Guarantee Date 11.                                                                                                    | /14/2008          | G          | iuarantee Amt  | \$8500.0 | 0           |         |                  |            |           |                 |
| School ID 00                                                                                                    | 555506            |            | Lender ID      | 877777   |             |         | Se               | ervicer ID |           |                 |
| School Non-ED<br>Pranch ID                                                                                                    |                   | 1          | ender Non-ED   |          |             |         | Gua              | rantor ID  | 748       |                 |
| School Use Only                                                                                                    |                   | Le         | nder Use Only  |          |             | r       | Juarantor        | lise Only  | MO1       |                 |
|                                                                                                    |                   | 20         | hide infe      | rmation  |             | 2       |                  |            |           |                 |
|                                                                                                    |                   |            | -              |          |             |         |                  |            |           |                 |
|                                                                                                    |                   |            |                |          |             |         |                  |            |           |                 |
| Recipient Informatio                                                                                                    | n                 |            |                |          |             |         |                  |            |           |                 |
| Reci                                                                                                    | ipient ID 748     |            |                | Re       | cipient Nor | n ED Br | anch ID          |            |           |                 |
|                                                                                                    |                   |            |                |          |             |         |                  |            |           |                 |
| Character A LLA D'-L                                                                                                    |                   |            |                |          |             |         |                  |            |           |                 |
| Change/Add A Disbu                                                                                                    | rsement informati | ion        |                |          |             |         |                  |            |           |                 |
| Award UID/Loan Seq (                                                                                                    | )055550006101FON  | 1C - 01    | Loan Type      | Grad PL  | .US         |         |                  |            |           |                 |
| Loan Begin Date                                                                                                    | 09/01/2008        | <b>–</b> L | oan End Date   | 05/2     | 0/2009      | =       | Grade Le         | vel Gra    | dFirst    | -               |
| Anticipated Grad Date                                                                                                    | 05/20/2011        |            | Effective Date | 04/1     | 5/2009      |         |                  |            |           |                 |
|                                                                                                    |                   |            |                | 10471    | 572005      |         |                  |            |           |                 |
| Tow current value overni                                                                                                    | 162               |            |                |          |             |         |                  |            |           |                 |
| Allow current value of the second second | overrides         |            |                |          |             |         |                  |            |           |                 |
|                                                                                                    |                   |            |                |          |             |         |                  |            |           |                 |
| Disb#1 Change T                                                                                                    | ype No Change     |            | •              |          | Retur       | n Meth  | od Elec          | tronic Fu  | nds Trans | fer 💌           |
|                                                                                                    |                   | Total      |                |          |             | 0.      |                  |            |           |                 |
| Disb Status                                                                                                    | Disb Date         | Fee        | Gross Disb Am  | it Net   | Disb Amt    | Gros    | ss Cancel<br>Amt | Net Re     | eturn Amt | H/R             |
|                                                                                                    |                   | %          |                |          |             |         |                  | _          |           |                 |
| Annroved                                                                                                    | 11/24/2008        | 3.00       | 2833.00        | 27       | 748.01      |         |                  |            |           | R               |
| Approved                                                                                                    |                   | -          |                |          |             | -       |                  |            |           |                 |

Change Add a Disbursement Screen with Current Value Overrides

## Creating a change transaction from an application or roster records

If a loan does not exist in AdvanTG Web's database, you can still create a change transaction using an application in a "Sent" status or a roster record. This is particularly helpful when private lenders do not provide a loan response.

## For help

Contact TG's product support team at (800) 332-1455, or send an e-mail message to **product.support@tgslc.org**.

## Creating change requests from within loans and applications

This section guides you through the types of change requests that can be created from within the **Applications/Loans** section of AdvanTG Web. To create a change request, use the **Create Change Request** button, which is located at the bottom of any **List** or **Detail** screen.

Here are examples of the "Create Change Request" options, which you'll find on any of the List or Detail screens.

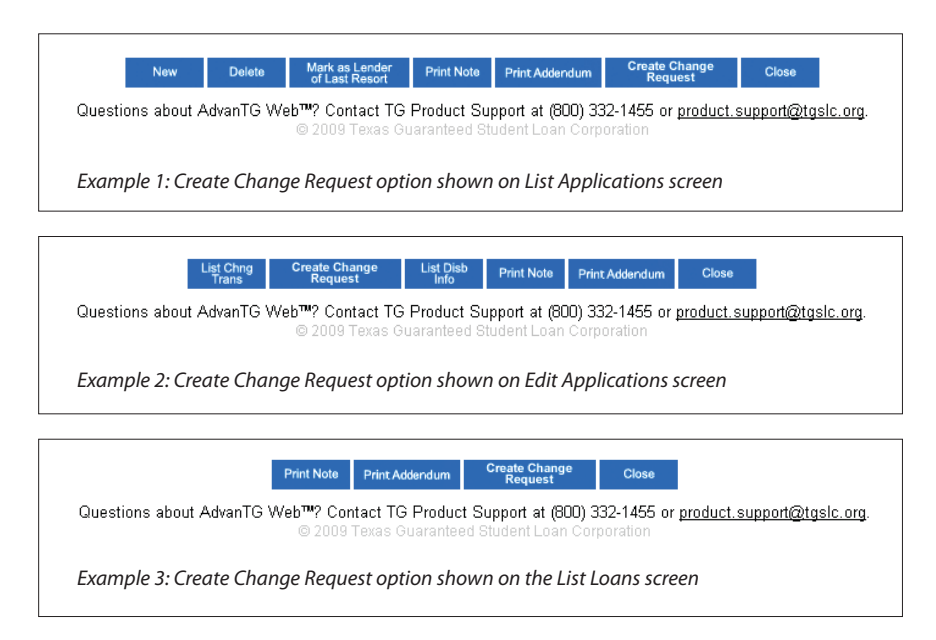

## Questions

As always, if you have questions, please contact at (800) 332-1455, or send an e-mail message to **product.support@tgslc.org**.

## Loan-level changes using records

## Demographic/Loan-level Changes @1-07

**Purpose:** Use this change request to make changes to personal loan/ application information including: grade level, graduation date, loan period begin and end dates, address, phone number, and e-mail address.

**Process Details:** Select the change type **Demographic/Loan-level Change** from the change request menu. One or a combination of changes can be made from this screen. If you do not need to change a specific field, leave the current values. Address and phone numbers changes are available to CommonLine 5 participants only.

#### CommonLine details:

- For CommonLine 4 (CL4) records: An @1-19 will be created for e-mail address changes and an @1-07 for any changes to the loan level information. For CL4 institutions, the rest of the demographic fields, including address and phone number, are for information purposes. CL4 does not support a transaction to communicate changes to this information.
- For CommonLine 5 (CL5) records: An @1-05 will be created for address and phone number changes, an @1-07 will be created for each change in grade level and loan period, and an @1-19 for e-mail changes.

|                                                                                                    | 1                            |            |         |                                                                                 |                                                                               |                                |                  |     |            |          |   |                           |
|----------------------------------------------------------------------------------------------------|------------------------------|------------|---------|---------------------------------------------------------------------------------|-------------------------------------------------------------------------------|--------------------------------|------------------|-----|------------|----------|---|---------------------------|
|                                                                                                    |                              | Demogr     | aphic/L | Loan Le                                                                         | evel Ch                                                                       | ange                           |                  |     | THEIP      | @ Window |   |                           |
|                                                                                                    |                              |            |         |                                                                                 |                                                                               |                                |                  |     |            |          |   |                           |
| Loan Information                                                                                                    |                              |            |         |                                                                                 |                                                                               |                                |                  |     |            |          |   |                           |
| Borrower Name SEVEN                                                                                                    | , BORROW                     | VER        |         | Borrow                                                                          | er DOB 01                                                                     | 01/1988                        |                  |     |            |          |   |                           |
|                                                                                                    |                              |            |         |                                                                                 | show int                                                                      | ermation                       |                  |     |            |          |   |                           |
| D                                                                                                    |                              |            |         |                                                                                 |                                                                               |                                |                  |     |            |          |   |                           |
| Recipient Information                                                                                                    |                              |            | _       |                                                                                 |                                                                               | _                              |                  |     |            |          |   |                           |
| Recipient ID 748                                                                                                    |                              |            | Rec     | cipient No                                                                      | on-ED Bran                                                                    | ch ID                          |                  |     |            |          |   |                           |
| Loan Laval                                                                                                    |                              |            |         |                                                                                 |                                                                               |                                |                  |     |            |          |   |                           |
| E den E e ter                                                                                                    |                              |            |         |                                                                                 |                                                                               |                                |                  |     |            |          |   |                           |
| Annual Land Annual Company                                                                                                    | ******                       |            |         |                                                                                 |                                                                               |                                |                  |     |            |          |   |                           |
| Award UID Loan Seg 0055<br>Loan Begin Date 097                                                                                                    | 550007100                    | 120JK-01   |         |                                                                                 | Loan End                                                                      | Date 05                        | /20/2            | 009 | 1          |          |   |                           |
| Award UID Loan Seq 0055<br>Loan Begin Date 097<br>Grade Level Sec                                                                                                    | 550007100<br>01/2008         | 120JK - 01 |         | 0                                                                               | Loan End<br>Graduation                                                        | Date 05                        | /20/2            | 009 | 2          |          |   |                           |
| Award UID:Loan Seq 0055<br>Loan Degin Date 09/<br>Grade Level Sec                                                                                                    | 550007100<br>01/2008<br>cond | 120JK- 01  |         | 0                                                                               | Loan End<br>Graduation                                                        | Date 05                        | /20/2            | 009 | 2          |          |   |                           |
| Award UID-Loan Seg 0055<br>Loan Degin Date 097<br>Grade Level Sec<br>Demographic Information                                                                                                    | 550007100<br>01/2008<br>cond | 120JK-01   |         | G                                                                               | Loan End                                                                      | Date 05<br>Date 05             | /20/2            | 009 | 2]         |          |   |                           |
| Award UID Loan Seq 0055<br>Loan Degin Date [09/<br>Grade Level Sec<br>Demographic Information<br>ddress [777 STREET                                                                                                    | 550007100<br>01/2008<br>cond | 120JK-01   |         | Addre                                                                           | Loan End<br>Graduation                                                        | Date 05<br>Date 05             | /20/2            | 009 | 2          |          |   |                           |
| Award UD Loan Seq 0055<br>Loan Degin Date [097<br>Grade Level Sec<br>Demographic Information<br>ddress [777 STREET<br>ddress ]                                                                                                    | 550007100<br>01/2008<br>cond | 120JK- 01  |         | G<br>Addre<br>Ty                                                                | Loan End<br>Graduation<br>ess [Perm                                           | Date 05<br>Date 05             | 5/20/2<br>5/01/2 | 009 | 2          |          |   |                           |
| Award UBLcan See 0055<br>Lean Regin Date [097<br>Grade Level Sec<br>Demographic Information<br>ddress [777 STREET<br>ddress ]                                                                                                    | 550007100<br>01/2008<br>cond | 120JK- 01  |         | C<br>Addre<br>Ty                                                                | Loan End<br>Graduation<br>ess<br>ype                                          | Date 05<br>Date 05             | /20/2<br>/01/2   | 009 | 1          |          |   |                           |
| Award UID Loan See 0055<br>Loan Degin Date (097<br>Grade Level Sec<br>Demographic Information<br>datess [<br>777 STREET<br>datess ]<br>City SEVEN                                                                                                    | 550007100<br>01/2008<br>cond | 120JK- 01  | Fa      | C<br>Addra<br>Ti<br>St<br>Storeign Poo                                          | Loan End<br>Graduation<br>CSS Perm<br>Vype Perm                               | Date 05<br>Date 05             | /20/2            | 009 |            |          |   |                           |
| Award UDLoan See (1955)<br>Lean Brajin Date (1957)<br>Grade Level Sec<br>Demographic Information<br>detess [<br>Ling2<br>CBY SEVEN<br>ZB [1111 - (0000)                                                                                                    | 550007100<br>01/2008<br>cond | 120JK-01   | Fo      | Addra<br>Ti<br>St<br>oreign Pos<br>Ci                                           | Loan End<br>Graduation<br>ype Perm<br>tate TX<br>stal                         | Date 03<br>Date 03<br>Nonent 3 | /20/2            | 009 |            |          |   |                           |
| Award UBL Loss Seg (055)           Lass Regin Date [057]           Grade Level [Sec           Demographic Information           Image: Second Date Second Date Second D | 550007100<br>01/2008<br>cond | 120UK - 01 | Fa      | G<br>Addri<br>Ti<br>St<br>or eign Pos<br>Cr<br>lome Fore<br>Pro                 | Loan End<br>Graduation<br>ypp Perm<br>tate TX<br>state                        | Date 05<br>Date 05             | 5/20/2<br>5/01/2 | 009 | Work Phone |          |   | Work<br>Foreign<br>Prefix |
| Award UD Loan See (055<br>Lean Bright Date (057)<br>Grade Level Sec<br>Demographic Information<br>Lines [<br>Cay SEVEN<br>20 [1111 - 0000]<br>Here<br>Here<br>Phane                                                                                                    | 550007100<br>01/2008<br>cond | 120UK - 01 | Fa      | Addre<br>Ty<br>St<br>areign Pos<br>Cr<br>Jome Fore<br>Pro<br>Dither Fore<br>Pro | Loan End<br>sraduation<br>ess Perm<br>tate TX<br>stal<br>ode<br>sign<br>effix | Date 05<br>Date 05             | /20/2            | 009 | Work Phone |          | - | Work<br>Foreign<br>Prefix |

Demographic Loan Level Change Screen

**NOTE**: Loan-level changes such as grade level, graduation date, and loan periods, are also accommodated from several other change type screens where cross dependencies may exist.

## TG • CommonLine Change Transactions Quick Reference

## Loan Reallocation, Subsidized and Unsubsidized (Increase/Decrease) @1-13 and @1-14

**Purpose:** Use this change request to reallocate funds between existing subsidized and unsubsidized Stafford loans to accommodate changes in the borrower's eligibility.

**Process details:** Select the change type **Reallocation** from the change request menu. The system will automatically search for a corresponding loan to the one you selected from **List Loans** based on the award ID. SSN and loan period will be used, if the school does not certify combo Stafford applications.

A **Get Loan** button will display to allow additional searches if no matching loan exists or if multiple loans are found in order to select the correct loan.

This option will generate the change requests to increase one loan and decrease the other loan. Simply enter the new loan amount for one of the loans and allow the system to calculate the other amount for you. The new total loan amount must equal the current total loan amount, i.e. this.change request cannot be used to increase or decrease the overall, combined loan amount.

**CommonLine details:** Both **CL4** and **CL5** will generate an @1-13 for the decrease and an @1-14 for the increase.

|                                                                                                   |                                                                                                    | F                | teallocation                    | _                                                                 |                                         |                              | Help                                  | ⊗ Clos<br>Wine |
|---------------------------------------------------------------------------------------------------|----------------------------------------------------------------------------------------------------|------------------|---------------------------------|-------------------------------------------------------------------|-----------------------------------------|------------------------------|---------------------------------------|----------------|
| Loan Information                                                                                  |                                                                                                    |                  |                                 |                                                                   |                                         |                              |                                       |                |
| Borrower Name SE                                                                                  | VEN, BORROWER                                                                                        | Borrower D<br>sh | OB 01/01/1988<br>ow information |                                                                   |                                         |                              |                                       |                |
| Recinient Informatio                                                                              | on                                                                                                   |                  |                                 |                                                                   |                                         |                              |                                       |                |
| Recipient ID                                                                                      | 748                                                                                                  |                  |                                 | Recipient Non-I                                                   | ED Branch I                             | D                            |                                       |                |
| Recipient ID                                                                                      | ation                                                                                                |                  |                                 | Recipient Non-I                                                   | ED Branch I                             | D                            |                                       |                |
| Recipient ID Reallocation Inform Allow current valu                                               | ation                                                                                                |                  |                                 | Recipient Non-I                                                   | ED Branch I<br>tive Date 0              | D<br>5/14/:                  | 2009                                  |                |
| Recipient ID Reallocation Inform Allow current valu                                               | ation<br>e overrides<br>Awarc                                                                        | 1 ID             | Loan Seq #                      | Recipient Non-I                                                   | ED Branch I<br>tive Date 0<br>an Amount | D<br>5/14/:<br>Ni            | 2009<br>ew Loan A                     | mount          |
| Recipient IC<br>Reallocation Inform                                                               | ation<br>e overrides<br>Awarc                                                                        | 1D<br>101FACH    | Loan Seq #                      | Recipient Non-I                                                   | ED Branch I<br>live Date 0<br>an Amount | D<br>5/14/2<br>Ni            | 2009<br>ew Loan A<br>865.00           | mount          |
| Recipient ID<br>Reallocation Inform<br>Allow current valu<br>Subsidized Loan<br>Unsubsidized Loan | 748           ation           ie overrides           0033330000           0033330000                 | ID<br>101FACH    | Loan Seq #                      | Effect<br>Current Lo<br>3650.0<br>1350.0                          | ED Branch I<br>tive Date 0<br>an Amount | D 5/14/2                     | 2009<br>aw Loan A<br>865.00<br>135.00 | mount          |
| Recipient IC<br>Reallocation Inform<br>Allow current valu<br>Subsidized Loan<br>Unsubsidized Loan | 748           ation           ne overrides           Award           0033330000           0033330000 | ID<br>101FACH    | Loan Seq #                      | Current Loo           3650.00           1350.00           1350.00 | ED Branch I                             | D<br>5/14/2<br>1<br>3<br>\$2 | 2009<br>ew Loan A<br>865.00<br>135.00 | mount          |

**NOTE: If you wish to control the reallocation at the disbursement level**, refer to the alternate "Create change transaction" request method on pages 53-56.

Reallocation Screen

## Loan Increase @1-24

**Purpose:** Use this change request when a loan has been processed for one amount and an increase is needed to accommodate the approved amount. Loan-level change requests can be made using this screen, including **Grade Level, Effective Date of Changes,** and **Loan Period** changes.

**Process details:** Select the change type **Loan Increase** from the change request menu. To increase the loan amount, update the Pending Disbursements and/or add new disbursements to equal the increased amount. The revised loan amount will automatically reflect the new loan amount as you update the disbursement amount fields.

#### **CommonLine details:**

- For CL4 records: An @1-24 will be created for the loan increase. If additional changes were made to the demographic information (grade level, anticipated graduation date, or loan period dates), an @1-07 will be created.
- For CL5 records: An @1-24 will be created for the group of disbursements that were changed to accommodate the loan increase. If changes were made to grade level, anticipated graduation date, or loan periods, an @1-07 will be created for each.

Continued on next page

### Loan Increase @1-24

| Loan Infor<br>Borrowe                             | nation                                                                     |                  |                           | Loan                                       | Increas                                    | se                                      |          |      |            | Help      | Close Window |
|---------------------------------------------------|----------------------------------------------------------------------------|------------------|---------------------------|--------------------------------------------|--------------------------------------------|-----------------------------------------|----------|------|------------|-----------|--------------|
| Loan Infor<br>Borrowe                             | mation                                                                     |                  |                           |                                            |                                            |                                         |          |      |            |           | 0.0111010.00 |
| Loan Infor<br>Borrowe                             | mation                                                                     |                  |                           |                                            |                                            |                                         |          |      |            |           |              |
| Borrowe.                                          | Nome CEVEN BODE                                                            |                  |                           |                                            |                                            |                                         |          |      |            |           |              |
|                                                   | Name Seven, BORF                                                           | ROWER            | Born                      | ower DOE<br>show                           | informati                                  | 188<br>on                               |          |      |            |           |              |
| Recipient l                                       | nformation                                                                 |                  |                           |                                            |                                            |                                         |          |      |            |           |              |
| Recipien                                          | t ID 748                                                                   |                  | Recipier                  | nt Non-ED                                  | Branch II                                  |                                         |          |      |            |           |              |
| Loan Incre                                        | ase Information                                                            |                  |                           |                                            |                                            |                                         |          |      |            |           |              |
| 4ward UID/Lo<br>Loan Beg<br>Grad<br>urrent Loan / | an Seq 00333300001<br>in Date 05/26/200<br>e Level First<br>Amount 1260.00 | 1XIDID - 1<br>39 | 01<br>Anticipa<br>Revised | Loan<br>Loan End<br>ated Grad<br>I Loan An | Type Sub<br>Date 08<br>Date 06<br>nount 14 | Stafford<br>/30/200<br>/15/201<br>80.00 | )9<br>LO | Effe | ctive Date | 16/25/2   | 009          |
| Allow curr                                        | ent value overrides                                                        |                  |                           |                                            |                                            |                                         |          |      |            |           |              |
| Disb#                                             | Disbursement                                                               | Status           |                           | [                                          | Disbursem                                  | nent Date                               |          |      | Disburs    | sement An | nount        |
| 1                                                 | Disburse                                                                   | d                |                           |                                            | 06/24/                                     | 2009                                    |          |      |            | 630.00    | ]            |
| 2                                                 | Awaiting D                                                                 | isb              |                           |                                            | 07/15/:                                    | 2009                                    |          |      |            | 630.00    | -            |
| 3                                                 | New -                                                                      |                  |                           | 07                                         | /30/20                                     | ng 💼                                    |          |      | 700        | .00       | ]            |
| 4                                                 |                                                                            |                  |                           | 57                                         | , 50, 20                                   |                                         |          |      | 1.50       |           | ]            |

Loan Increase Screen

#### NOTE:

- **The total number of disbursements available** is dependent on the number the intended recipient supports.
- A disbursement is considered 'disbursed' when funds have been sent by the lender to the school, regardless of whether those funds were released to the student.

Loan-Level Changes (from records)

#### CommonLine details:

Reinstate Date and Amount.

and Cancelled.

Cancel/Reinstate Loan @1-08

 For CL4 records: An @1-08 will be created for both cancellations and reinstatements.

The **Cancel** and **Reinstate Loan** screens are very similar. The **Cancel**/ **Reinstate Loan** Information section will offer a default option based on current status. If a loan is currently in an active status and guaranteed, the Cancel/Reinstate Loan Information screen will facilitate a loan cancellation

and require a **Cancel Date**. If the loan is being reinstated, it will require a

Purpose: Use this change request to fully cancel a loan (pre-disbursement) or reinstate an entire loan that was previously cancelled. Since this is a pre-disbursement change, there is no Return of Funds with this transaction. Process details: Select the change type Cancel/Reinstate Loan (No Return of Funds) from the change request menu. The Current Loan Status will be pre-populated from the loan; only modify this status if an action was taken on the loan outside of AdvanTG Web. Loan status options are Guaranteed

 For CL5 records: An @1-08 will be created for cancellations and an @1-09 to reinstate each disbursement.

#### Continued on next page

## Cancel/Reinstate Loan @1-08

| TG                   | Main             | Message<br>Board | Import      | Export     | Submit | Loan  | Disb     | Change<br>Transaction |          |                   |
|----------------------|------------------|------------------|-------------|------------|--------|-------|----------|-----------------------|----------|-------------------|
|                      | Canc             | el/Reinst        | ate Loa     | an (No I   | Return | of Fu | nds)     |                       | Help     | ⊗ Close<br>Window |
|                      |                  |                  |             |            |        |       |          |                       |          |                   |
|                      |                  |                  |             |            |        |       |          |                       |          |                   |
| Borrower Name SE     | VEN, BURRUWER    | BOLLON           | show inf    | formation  |        |       |          |                       |          |                   |
|                      |                  |                  |             |            |        |       |          |                       |          |                   |
| Recipient Informatio | n                |                  |             |            |        |       |          |                       |          |                   |
| Recipient ID 7       | 48               | Recipier         | it Non-ED I | Branch ID  |        | 1     |          |                       |          |                   |
|                      |                  |                  |             |            |        |       |          |                       |          |                   |
| Cancel/Reinstate Lo  | an Information   |                  |             |            |        |       |          |                       |          |                   |
| Award UID/Loan Seq ( | 00555500071002OJ | K-01 L           | oan Type    | Sub Staffo | ird    | Cur   | rent Loa | an Status G           | uarantee | d 🚽               |
| Cancel Date          | 04/15/2009       |                  |             |            |        |       |          |                       |          |                   |
|                      |                  |                  |             |            |        |       |          |                       |          |                   |
|                      |                  |                  |             |            |        |       |          |                       |          |                   |
|                      |                  |                  |             |            |        |       |          |                       |          |                   |
| an Cancel/Reinst     | ate Screen to C  | Cancel a         | loan        |            |        |       |          |                       |          |                   |
|                      |                  |                  |             |            |        |       |          |                       |          |                   |
| Cancel/Reinstate Lo  | an Information   |                  |             |            |        |       |          |                       |          |                   |
| Award UID/Loan Seq ( | 005555000710020  | JK-01 I          | .oan Type   | Sub Staff  | ord    | Cu    | ırrent L | oan Status [          | Cancelle | d 🔹               |
|                      |                  |                  |             |            |        |       |          |                       |          |                   |
| Reinstate Date       | 04/15/2009       | 📧 Rein           | state Amt   | 3500.0     | )0     |       |          |                       |          |                   |

Loan Cancel/Reinstate Screen to Reinstate a loan

**NOTE: A disbursement is considered 'disbursed'** when funds have been sent by the lender to the school, regardless of whether those funds were released to the student.

(from records)

## Disbursement-level changes using records

## **General Information**

Use the **Change/Add a Disbursement** under **Type of Changes** to make any changes at a disbursement level including changing disbursement dates and amounts, adding a new disbursement, as well as cancelling, reinstating or reissuing disbursements. Loan level changes, including changes to grade level, graduation date, and loan period dates, can also be accomplished from this same screen.

The **Disbursement Status** will determine the options available for the **Type of Change**. Each selection will note the required fields to complete the change request. The required fields will be outlined in red. **Disbursement status** designates **Change Type** options available.

| Status                       | Change Type(s) Available                                                  |
|------------------------------|---------------------------------------------------------------------------|
| Awaiting Disbursement Status | Date and Amount Changes, Hold/Release, Cancel<br>and No Return of Funds   |
| Disbursed Status             | Cancel and Return of Funds, and Return and Reissue Funds                  |
| Fully Cancelled Status       | Only allows Reinstate                                                     |
| Fully Returned Status        | Only allows Reinstate                                                     |
| Partially Returned           | Cancel & Return of Funds or Return and Reissue of Funds                   |
| Pending Reissue              | Date and Amount Changes, Hold/release, and Cancel<br>& No Return of Funds |

#### NOTE:

- **To increase a loan above the current guarantee amount,** use the Loan Increase option from the Change Transaction Main Menu. See pages 10-11.
- Moving a disbursement to Hold or Release can be done at any time for a disbursement with an Awaiting Disbursement, Approved, or Pending Reissue Status. The Hold or Release in these statuses can be combined with other changes you need to make.

## **General Information (cont.)**

To access the Change/Add Disbursement screen, select the menu option or a disbursement number.

| TG                                                                        | Main Messag<br>Board                          | e Import                        | Export   | Submit    | Loan                                                | Disb T                                                                            | Change<br>ransaction                  |                     |               |
|---------------------------------------------------------------------------|-----------------------------------------------|---------------------------------|----------|-----------|-----------------------------------------------------|-----------------------------------------------------------------------------------|---------------------------------------|---------------------|---------------|
|                                                                           |                                               | Change                          | Transa   | ction     |                                                     |                                                                                   | (?)                                   | Help 🛞 🖁            | Close<br>Wind |
| erson Information                                                         |                                               |                                 | 1        | Туре      | of Chan                                             | ige                                                                               |                                       |                     |               |
| Borrower:<br>Name: SEVEN, BORROWER<br>SSN: 999-11-7777<br>DOB: 01/01/1988 |                                               |                                 |          |           | Disburs<br>Chan<br>Return<br>Scho<br>Scho<br>Loan C | sement Chan<br>ge/Add a Dis<br>to Title IV<br>ol Refund<br>ol Refund Co<br>hanges | ges<br>bursement <b>*</b><br>rrection |                     |               |
| pan Information<br>Loan Type: Sub<br>Stafford                             | Award ID: 005<br>01                           | 5555000710                      | 1020JK-  |           | Reall<br>Loan<br>Demo                               | ocation<br>Increase<br>ographic/Loa                                               | n Level Chan                          | je                  | .,            |
| Guar Amt: \$3500.00                                                       | Guar Date: 11/                                | 14/2008                         |          | Diebu     | reaman                                              | t Informatic                                                                      |                                       |                     |               |
| Certified Amt: \$3500.00                                                  | Loan Period: 09/<br>05/<br>Ant Grad Date: 05/ | 01/2008 –<br>20/2009<br>01/2011 |          | Disb<br># | Disb<br>Status                                      | Disb Date                                                                         | Gross Disb<br>Amount                  | Net Disb<br>Arnount | нл            |
| School ID: 00555507                                                       | Lender ID: 877                                | 777                             |          | 1         | A                                                   | 11/24/2008                                                                        | \$1166.00                             | \$1166.00           | F             |
| Guarantor ID: 748                                                         | Servicer ID:                                  |                                 |          | 2         |                                                     | 03/01/2009                                                                        | \$1167.00                             | \$1167.00           | F             |
| Lender Use Only: Sci                                                      | hool Use Only:                                |                                 |          | 3         | С                                                   | 04/01/2009                                                                        | \$0.00                                | \$0.00              | E             |
| uarantor lise Only: G01                                                   |                                               | S                               | witch to |           | 2273                                                |                                                                                   | 40000.00                              |                     |               |

Change Transaction Menu

#### **CommonLine details:**

- For CL4 records: An @1-07 for loan level changes, an @1-09 for pre-disbursement changes (including hold/release changes), and an @1-10 will be created for post-disbursement changes.
- For CL5 records: An @1-07 for loan level changes, an @1-09 for pre-disbursement changes (Including hold/release changes), and an @1-10 will be created for post-disbursement changes.

## Add a New Disbursement @1-09

**Purpose:** Use this option to create a disbursement that did not exist at the time of guarantee; at least one disbursement must still be pending to add a disbursement.

**Process details:** The **Change/Add Disbursement** screen defaults with a blank disbursement available. Select **Add Disbursement** from the change type dropdown box to add the information required. Each time one disbursement is completed, an extra blank disbursement will be added with the next sequential disbursement number. The limit for the number of disbursements is dependent on what your servicer provider accommodates and the CommonLine version of the record.

In the example below, the new disbursement is Disb #3. AdvanTG Web will automatically add another blank disbursement in the event another disbursement is needed. Each disbursement will be numbered with the next sequential number. **Date** and **Amount** are required fields.

You may modify the loan level information at the top of the screen if needed to accommodate the additional disbursement.

**CommonLine details:** For **CL4** and **CL5** records, an @1-07 will be generated for loan-level changes; an @1-09 will be generated for each new disbursement.

For help: For assistance in adding a disbursement on a fully-disbursed loan, please contact lgo.helps@tgslc.org.

Continued on next page

## Add a New Disbursement @1-09 (cont.)

| Change/Add A                                             | Disbursement Informa                                                                           | tion              |                                                |                                          |                     |                  |        |
|----------------------------------------------------------|------------------------------------------------------------------------------------------------|-------------------|------------------------------------------------|------------------------------------------|---------------------|------------------|--------|
| Award UID/Loan S<br>Loan Begin D:<br>Anticipated Grad D: | ieq         0033330000101FAG           ate         09/01/2008           ate         05/20/2010 | CH - 0            | 1 Loan Type<br>Loan End Date<br>Effective Date | Sub Stafford<br>05/20/2009<br>05/14/2009 | Grade Le            | vel Second       |        |
| Allow current                                            | alue overrides                                                                                 |                   |                                                |                                          |                     |                  |        |
| Disb#1 Cha                                               | nge Type No Change                                                                             |                   | T                                              | Retu                                     | n Method Elect      | ronic Funds Tran | sfer 💌 |
| Disb Status                                              | Disb Date                                                                                      | Total<br>Fee<br>% | Gross Disb Amt                                 | Net Disb Amt                             | Gross Cancel<br>Amt | Net Return Amt   | H/R    |
| Awaiting Disb                                            | 05/14/2009                                                                                     | 2.00              | 1825.00                                        | 1788.50                                  |                     |                  | н      |
|                                                          |                                                                                                |                   |                                                |                                          |                     |                  | Η·     |
| Disb#2 Cha                                               | nge Type No Change                                                                             |                   | <b>T</b>                                       | Retur                                    | n Method Elect      | ronic Funds Tran | sfer 💌 |
| Disb Status                                              | Disb Date                                                                                      | Total<br>Fee<br>% | Gross Disb Amt                                 | Net Disb Amt                             | Gross Cancel<br>Amt | Net Return Amt   | H/R    |
| Awaiting Disb                                            | 05/14/2009                                                                                     | 2.00              | 1825.00                                        | 1788.50                                  |                     |                  | н      |
|                                                          |                                                                                                |                   |                                                |                                          |                     |                  | HT     |
| Disb#3 Cha                                               | nge Type No Change                                                                             | -                 | <b>T</b>                                       | Retur                                    | n Method            |                  |        |
| Disb Status                                              | Disb Date                                                                                      | Total<br>Fee<br>% | Gross Disb Amt                                 | Net Disb Amt                             | Gross Cancel<br>Amt | Net Return Amt   | H/R    |
|                                                          |                                                                                                |                   |                                                |                                          |                     |                  |        |

Add a Disbursement screen – Note a blank disbursement already exists

#### Continued on next page

#### NOTE:

- The disbursement amounts cannot exceed the original guarantee amount. If the total of the disbursements exceed the original loan guarantee amount, use an @1-24 Loan Increase to increase the loan to accommodate the additional amount.
- A disbursement is considered 'disbursed' when funds have been sent by the lender to the school, regardless of whether those funds were released to the student.

## Add a New Disbursement @1-09 (cont.)

| Change/Add A D                                            | isbursement Informa                 | tion              |                                              |                                          |                                        |                                    |                 |
|-----------------------------------------------------------|-------------------------------------|-------------------|----------------------------------------------|------------------------------------------|----------------------------------------|------------------------------------|-----------------|
| Award UID/Loan So<br>Loan Begin Da<br>Anticipated Grad Da | eq 0033330000101FA<br>te 09/01/2008 | CH - 0'           | Loan Type<br>Loan End Date<br>Effective Date | Sub Stafford<br>05/20/2009<br>05/14/2009 | Grade Lee                              | vel Second                         | ×               |
| Allow current vi                                          | alue overrides                      |                   |                                              |                                          |                                        |                                    |                 |
| Disb#1 Chan                                               | ge Type No Change                   |                   | T                                            | Retu                                     | rn Method Elect                        | ronic Funds Tran                   | sfer 💌          |
| Disb Status                                               | Disb Date                           | Total<br>Fee<br>% | Gross Disb Amt                               | Net Disb Amt                             | Gross Cancel<br>Amt                    | Net Return Amt                     | H/R             |
| Awaiting Disb                                             | 05/14/2009                          | 2.00              | 1825.00                                      | 1788.50                                  |                                        |                                    | Н               |
|                                                           |                                     |                   |                                              |                                          |                                        |                                    | НŢ              |
| Disb# 2 Chan<br>Disb Status                               | nge Type No Change<br>Disb Date     | Total<br>Fee      | Gross Disb Amt                               | Retur                                    | rn Method Elect<br>Gross Cancel<br>Amt | ronic Funds Tran<br>Net Return Amt | sfer 💌          |
| Awaiting Disb                                             | 05/14/2009                          | 2.00              | 1000.00                                      | 980.00                                   |                                        |                                    | н               |
| [                                                         |                                     |                   |                                              |                                          |                                        |                                    | н               |
| Disb# 3 Chan                                              | ge Type Add a Disbu<br>Disb Date    | Total<br>Fee<br>% | ent 💌<br>Gross Disb Amt                      | Retur                                    | n Method<br>Gross Cancel<br>Amt        | Net Return Amt                     | <b>▼</b><br>H/R |
| [                                                         | 05/19/2009                          |                   | 825.00                                       |                                          |                                        |                                    |                 |
| Disb#4 Chan                                               | ge Type No Change                   |                   | •                                            | Retur                                    | n Method                               |                                    | •               |
| Disb Status                                               | Disb Date                           | Total<br>Fee<br>% | Gross Disb Amt                               | Net Disb Amt                             | Gross Cancel<br>Amt                    | Net Return Amt                     | H/R             |
|                                                           |                                     |                   |                                              |                                          |                                        |                                    |                 |

Disbursement screen after a disbursement has been added — Another blank disbursement has been added

## Change the Date or Amount of an Existing Disbursement @1-09

**Purpose:** Use this change request to change a date or amount on a disbursement that has not been disbursed. This transaction may be used to redistribute funds between disbursements.

**Process details:** Select the **Date/Amt Change** from the Change Type dropdown. To change a date or amount, identify which disbursement to change and enter a valid date and amount. If you are not changing one of the fields, enter the current value. The **Date** and **Disbursement Amount** are required fields.

You may modify the loan level information at the top of the screen if the disbursement-level changes are dependent on this information.

**CommonLine details:** For **CL4** or **CL5** records, an @1-07 will be generated for loan–level changes and an @1-09 for the disbursement changes.

| Change/Add A [                                           | Disbursement Informa                 | tion              |                                              |                                          |                     |                   |        |
|----------------------------------------------------------|--------------------------------------|-------------------|----------------------------------------------|------------------------------------------|---------------------|-------------------|--------|
| Award UID/Loan S<br>Loan Begin Da<br>Anticipated Grad Da | eq 005555040000000<br>ate 01/12/2009 | H8 - Oʻ           | Loan Type<br>Loan End Date<br>Effective Date | Sub Stafford<br>08/26/2009<br>04/16/2009 | Grade Lev           | <b>rel</b> First  | •      |
| Allow current v                                          | alue overrides                       |                   |                                              |                                          |                     |                   |        |
| Disb#1 Char                                              | nge Type No Change                   |                   |                                              | Retur                                    | n Method Elect      | ronic Funds Trans | sfer 🔽 |
| Disb Status                                              | Disb Date                            | Total<br>Fee<br>% | Gross Disb Amt                               | Net Disb Amt                             | Gross Cancel<br>Amt | Net Return Amt    | H/R    |
| Disbursed                                                | 04/14/2009                           | 1.00              | 1167.00                                      | 1155.33                                  |                     |                   | R      |
|                                                          |                                      |                   |                                              |                                          |                     |                   | R•     |
| Disb#2 Char                                              | nge Type No Change                   |                   | •                                            | Retur                                    | n Method Elect      | ronic Funds Trans | sfer 🔽 |
| Disb Status                                              | Disb Date                            | Total<br>Fee<br>% | Gross Disb Amt                               | Net Disb Amt                             | Gross Cancel<br>Amt | Net Return Amt    | H/R    |
| Disbursed                                                | 04/20/2009                           | 1.00              | 1000.00                                      | 990.00                                   |                     |                   | R      |
|                                                          |                                      |                   |                                              |                                          |                     |                   | R-     |
| Disb#3 Cha                                               | nge Type Date/Amt Ch                 | nange             | •                                            | Retur                                    | n Method Elect      | ronic Funds Trans | sfer 🔽 |
| Disb Status                                              | Disb Date                            | Fee<br>%          | Gross Disb Amt                               | Net Disb Amt                             | Gross Cancel<br>Amt | Net Return Amt    | H/R    |
| Awaiting Disb                                            | 07/10/2009                           | 1.00              | 1166.00                                      | 1154.34                                  |                     |                   | R      |
|                                                          |                                      |                   |                                              |                                          |                     |                   | R      |

Change/Add a Disbursement Information screen

## Cancel a Disbursement with No Return of Funds @1-09

**Purpose:** Use this change request to cancel a disbursement that has not been disbursed. The Disbursement Status must be **Awaiting Disbursement, Approved,** or **Pending Reissue** status. The change can be for the full or partial amount.

**Process details:** Select the Change type of **Cancel and No Return of Funds** from the dropdown box. Complete either the **Gross Disbursement** or **Gross Cancel Amount** fields. After entering the amount, tab off the field. The system will automatically calculate the other amount field as well as the **Net Disbursement Amount**. If you wish to fully cancel and return the disbursement, enter zero for the new gross disbursement amount.

**CommonLine details:** For **CL4** or **CL5** records, an **@1-09** will be generated for the cancelled disbursement request.

| Change/Add A I                                           | Disbursement Informa                    | tion              |                                                |                                          |                     |                   |        |
|----------------------------------------------------------|-----------------------------------------|-------------------|------------------------------------------------|------------------------------------------|---------------------|-------------------|--------|
| Award UID/Loan S<br>Loan Begin D:<br>Anticipated Grad D: | teq 0033330000101FA<br>ate 09/01/2008   | CH - 0            | 1 Loan Type<br>Loan End Date<br>Effective Date | Sub Stafford<br>05/20/2009<br>05/14/2009 | Grade Lev           | <b>vel</b> Second | V      |
| Disb# 1 Cha                                              | ralue overrides<br>nge Type Cancel & No | o Retu            | rn of Funds 💌                                  | Retur                                    | n Method Elect      | ronic Funds Tran  | sfer 💌 |
| Disb Status                                              | Disb Date                               | Total<br>Fee<br>% | Gross Disb Amt                                 | Net Disb Amt                             | Gross Cancel<br>Amt | Net Return Amt    | H/R    |
| Awaiting Disb                                            | 05/14/2009                              | 2.00              | 1825.00                                        | 1788.50                                  |                     |                   | н      |
|                                                          |                                         |                   | 1000.00                                        |                                          |                     |                   | H      |

Canceling a Disbursement with required fields in red

| Change/Add A Dis                                                                                                    | bursement Informa                  | tion        |                                                |                                          |                |                   |        |  |  |  |
|----------------------------------------------------------------------------------------------------|------------------------------------|-------------|------------------------------------------------|------------------------------------------|----------------|-------------------|--------|--|--|--|
| Award UID/Loan Seq<br>Loan Begin Date<br>Anticipated Grad Date                                                                                                    | 0033330000101FA<br>09/01/2008      | сн - о<br>• | 1 Loan Type<br>Loan End Date<br>Effective Date | Sub Stafford<br>05/20/2009<br>05/14/2009 | Grade Lev      | <b>/el</b> Second | ¥      |  |  |  |
| Allow current valu     Disb# 1 Change                                                                                                    | ue overrides<br>e Type Cancel & No | ) Retu      | rn of Funds 💌                                  | Retu                                     | m Method Elect | ronic Funds Tran  | sfer 💌 |  |  |  |
| Disb Status         Disb Date         Total<br>Fee<br>%         Gross Disb Amt<br>%         Net Disb Amt         Gross Cancel<br>Amt         Net Return Amt         H/R |                                    |             |                                                |                                          |                |                   |        |  |  |  |
| Awaiting Disb                                                                                                    | 05/14/2009                         | 2.00        | 1825.00                                        | 1788.50                                  |                |                   | н      |  |  |  |
|                                                                                                    |                                    |             | 1000.00                                        | 980.00                                   | 825.00         |                   | H      |  |  |  |

Example of fields auto-calculated after information is entered

**NOTE: A disbursement is considered 'disbursed'** when funds have been sent by the lender to the school, regardless of whether those funds were released to the student.

## Cancel a Disbursement and Return Funds @1-10

**Purpose:** Use this change request to cancel a disbursement and return funds to the lender. The cancel function can be processed for the entire disbursement amount or a portion of the amount.

**Process details:** Select the Change Type of **Cancel and Return of Funds** and select the correct Return Method. Enter the amount being cancelled in the **Net Disbursement Amount, Gross Cancel Amount** or **Net Return Amount**. After entering the amount, tab off the field and the remaining amount fields will be automatically populated.

Do not populate the **Disbursement Date** field when requesting a cancellation and return of funds.

**CommonLine details:** For **CL4** or **CL5** records, an @1-10 will be generated for the cancelled disbursement request.

| Disb#1 Cha  | ange Type Cancel & Re | eturn o           | f Funds 💌      | Retur        | n Method Electr     | ronic Funds Trans | sfer 💌 |
|-------------|-----------------------|-------------------|----------------|--------------|---------------------|-------------------|--------|
| Disb Status | Disb Date             | Total<br>Fee<br>% | Gross Disb Amt | Net Disb Amt | Gross Cancel<br>Amt | Net Return Amt    | H/R    |
| Disbursed   | 05/19/2009            | 1.00              | 1325.00        | 1311.75      |                     |                   | R      |
|             |                       |                   | 1000.00        | 990.00       | 325.00              | 321.75            | R      |

Cancel a Disbursement and Return of Funds

**NOTE: A disbursement is considered 'disbursed'** when funds have been sent by the lender to the school, regardless of whether those funds were released to the student.

## Reinstate a Cancelled Disbursement @1-09

**Purpose:** Use this request to reinstate a disbursement currently in a fully cancelled or fully returned status. Disbursements can be reversed in full or part using this option.

**Process details:** Select the change type of **Reinstate**. Enter the new **Disbursement Date** and **Gross Disbursement Amount**. After entering the amount, tab off the field and the **Net Disbursement Amount** field will be automatically calculated. The reinstate amount cannot exceed the guaranteed amount.

**CommonLine details:** For **CL4** or **CL5** records, an **@1-09** will be generated for the disbursement reinstatement request.

| Disb#1 Cha     | nge Type Reinstate | •                 |                | Retur        | n Method Electr     | onic Funds Trans | sfer 💌 |
|----------------|--------------------|-------------------|----------------|--------------|---------------------|------------------|--------|
| Disb Status    | Disb Date          | Total<br>Fee<br>% | Gross Disb Amt | Net Disb Amt | Gross Cancel<br>Amt | Net Return Amt   | H/R    |
| Fully Returned | 05/19/2009         | 0.00              | 0.00           | 0.00         |                     |                  | R      |
|                | 05/29/2009         |                   | 1325.00        | 1325.00      |                     |                  | RT     |

Fields that are required to reinstate the disbursement are highlighted.

## Return and Reissue Disbursement Funds @1-10

**Purpose:** Use this change request to return the full amount of a disbursement to the lender to be reissued in full or part at a later date.

**Process details:** Select the change type of **Return & Reissue Funds** and select a Return Method. Required fields include **Disbursement Date** and an **Amount**. By entering **Gross Disbursement, Gross Cancel,** or **Net Return Amount**, and tabbing off of the field, the amounts of the other amount fields will be calculated.

When requesting a Reissue, the full amount originally received must be returned to the lender. The **New Gross Disb Amount** indicates the portion of the disbursement the borrower will be eligible to receive on the **New Disb Date**.

**CommonLine details:** For **CL4** or **CL5** records, an **@1-10** will be generated for the reissue disbursement request.

| Disb#1 Cha  | ange Type Return & Re | issue             | Funds 💌        | Retur        | n Method Electr     | ronic Funds Trans | sfer 💌 |
|-------------|-----------------------|-------------------|----------------|--------------|---------------------|-------------------|--------|
| Disb Status | Disb Date             | Total<br>Fee<br>% | Gross Disb Amt | Net Disb Amt | Gross Cancel<br>Amt | Net Return Amt    | H/R    |
| Disbursed   | 05/19/2009            | 1.00              | 1325.00        | 1311.75      |                     |                   | R      |
|             | 05/19/2009            |                   | 1000.00        | 990.00       | 325.00              | 1311.75           | R      |

Return and Reissue Disbursement

**NOTE: A disbursement is considered 'disbursed'** when funds have been sent by the lender to the school, regardless of whether those funds were released to the student.

## Hold or Release Disbursements @1-09

**Purpose:** Use this change transaction to hold or release disbursements for loans indicating to the lender whether the funds are ready to be disbursed from the school's perspective.

**Process details:** A hold or release can be done from the **Change/Add Disbursement** screen. If the only change needed is to hold or release funds, select the Change Type of **Hold/Release Only** and make the change. If other changes are needed, select the appropriate change type and change the Hold/Release indicator in addition.

**CommonLine details:** For **CL4** or **CL5** records, an @1-09 will be generated for the hold or release action.

| Disb#1 Cha    | ange Type Hold/Relea | se On             | ly 🔽           | Retur        | n Method Elect      | onic Funds Trans | sfer 💌 |
|---------------|----------------------|-------------------|----------------|--------------|---------------------|------------------|--------|
| Disb Status   | Disb Date            | Total<br>Fee<br>% | Gross Disb Amt | Net Disb Amt | Gross Cancel<br>Amt | Net Return Amt   | H/R    |
| Awaiting Disb | 05/19/2009           | 0.00              | 2250.00        | 2250.00      |                     |                  | R      |
|               |                      |                   |                |              |                     |                  | HT     |
|               |                      |                   |                |              | -                   |                  |        |

| Disb#2 Change Type | Date/Amt Change | • |  |
|--------------------|-----------------|---|--|
|--------------------|-----------------|---|--|

Return Method Electronic Funds Transfer 💌

| Disb Status   | Disb Date  | Total<br>Fee<br>% | Gross Disb Amt | Net Disb Amt | Gross Cancel<br>Amt | Net Return Amt | H/R |
|---------------|------------|-------------------|----------------|--------------|---------------------|----------------|-----|
| Awaiting Disb | 05/19/2009 | 0.00              | 2250.00        | 2250.00      |                     |                | R   |
|               | 05/19/2009 |                   | 1825.00        | 1825.00      |                     |                | НŢ  |

Creating a Hold/Release in combination with a Date/Amt Change

#### NOTE:

- When adding a new disbursement, process the new disbursement request first, then modify the Hold/Release indicator. These two functions cannot be combined.
- If you need to update a group of disbursements to hold or release, see the Mass Hold/Release section on pages 29-30.

## School Refund (Return to Title IV) @1-11/@1-28

**Purpose:** Use this change transaction to create a refund when all three of following criteria are met:

- Student is fully withdrawn from school or is deceased.
- Student attended at least one day of class.
- Funds were released to student or applied to student's account.

**Process details:** Select the change type of **School Refund** from the change request menu.

- CL4 After entering a specific Withdrawal Date, you will need to select the Return Method, the Total Return Amount, and the Change Reason for the refund.
- CL5 School refunds in CommonLine 5 are performed at the disbursement level. Therefore, you will enter a Net Return Amount by disbursement and the system will automatically calculate the Total Return Amount. You will also need to indicate the Return Method and the Change Reason for the refund.

#### **CommonLine details:**

- For CL4 records, an @1-11 will be created.
- For CL5 records, an @1-28 will be created for each disbursement involved in the refund.

Continued on next page

**NOTE: If a student does not meet all of the criteria for Return to Title IV**, then submit a Disbursement Cancellation from the Change/Add Disbursement screen instead.

## School Refund (Return to Title IV) @1-11/@1-28 (cont.)

| TG                                                                       | Main          | Message<br>Board  | Import              | Export                   | Submit         | Loan      | Disb       | Change<br>Transaction |                          |                   |
|--------------------------------------------------------------------------|---------------|-------------------|---------------------|--------------------------|----------------|-----------|------------|-----------------------|--------------------------|-------------------|
|                                                                          |               |                   | Scho                | ol Refu                  | nd             |           |            |                       | <ul> <li>Help</li> </ul> | ⊗ Close<br>Window |
| Loan Information                                                         |               |                   |                     |                          |                |           |            |                       |                          |                   |
| Borrower Name SEV                                                        | EN, BORROWER  | Borro             | wer DOB<br>show i   | 01/01/198<br>nformatio   | 18<br>n        |           |            |                       |                          |                   |
| Recipient Information<br>Recipient ID                                    | 748           |                   |                     |                          | Rec            | ipient Na | on-ED Br   | anch ID               |                          |                   |
| School Refund Inform                                                     | nation        |                   |                     |                          |                |           |            |                       |                          |                   |
| Ward UID/Loan Seq 0033<br>Withdrawal Date 02/<br>Iotal Return Amount 652 | 330000121PAQD | - 01 Lo<br>Return | an Type S<br>Method | Sub Staffor<br>Electroni | d<br>c Funds T | Fransfer  | <b>-</b> c | hange Reaso           | n Withdi                 | awn 💌             |

School Refund Screen CommonLine 4

|                                                                                                  |                                                                                                    | Main    | Board                                 | Import                            | Export                  | Submit                          | Loan                                               | Disb             | Chang<br>Transact    | e<br>ion             |                   |                   |
|--------------------------------------------------------------------------------------------------|----------------------------------------------------------------------------------------------------|---------|---------------------------------------|-----------------------------------|-------------------------|---------------------------------|----------------------------------------------------|------------------|----------------------|----------------------|-------------------|-------------------|
|                                                                                                  |                                                                                                    |         |                                       | Schoo                             | ol Refur                | nd                              |                                                    |                  |                      | €H                   | elp               | ⊗ Close<br>Windov |
| Loan Int                                                                                         | ormation                                                                                                    |         |                                       |                                   |                         |                                 |                                                    |                  |                      |                      |                   |                   |
| Borrow                                                                                           | ver Name SEVEN, BORF                                                                                                    | ROWER   | Borro                                 | ower DOB<br>show i                | 01/01/198<br>informatic | 18<br>N                         |                                                    |                  |                      |                      |                   |                   |
|                                                                                                  | XXIII - 55                                                                                                    |         |                                       |                                   |                         |                                 |                                                    |                  |                      |                      |                   |                   |
| Recipie                                                                                          | nt Information                                                                                                    |         |                                       |                                   |                         |                                 |                                                    |                  |                      |                      |                   |                   |
| Recipier                                                                                         | nt Information<br>Recipient ID 748                                                                                                    |         |                                       |                                   |                         | Re                              | cipient N                                          | on-ED B          | ranch ID             |                      |                   |                   |
| Recipier<br>School I                                                                             | nt Information<br>Recipient ID 748<br>Refund Information                                                                                                    |         |                                       |                                   |                         | Re                              | cipient N                                          | on-ED B          | ranch ID             |                      |                   |                   |
| Recipier<br>School I<br>Award UII<br>eturn to Lu<br>Total Retu                                   | Recipient ID 748 Refund Information M.Joan Seq 0033330000 ender Date 05/19/20 rn Amount 726.23                                                                                                    | 121PAQE | )-01 L<br>Retur                       | oan Type<br>n Method              | Sub Staffo              | <b>Re</b><br>rd<br>ic Funds     | cipient N                                          | r T              | ranch ID<br>Change R | eason 🚺              | Vith              | drawn 💌           |
| Recipier<br>School I<br>Award UII<br>teturn to Lu<br>Total Retu                                  | Area (Information)         Refund Information         M.oan Seq       0033330000         ender Date       05/19/20         rn Amount       726.23         urrent value overrides                                                                                   | 121PAQE | )-01 L<br>Return                      | oan Type<br>n Method              | Sub Staffo              | Re<br>rd<br>ic Funds            | cipient N                                          | ion-ED B         | ranch ID<br>Change R | eason <mark>(</mark> | Vith              | drawn 💌           |
| Recipier<br>School I<br>Award UII<br>Award UII<br>teturn to Lu<br>Total Retu<br>Allow c<br>Disb# | Accipient ID       748         Recipient ID       748         Refund Information       00.000         OLoan Seq 003330000       003330000         ender Date       05/19/20         rn Amount       726.23         urrent value overrides       Disbursement Statu | 121PAQE | ) - 01 L<br>Return<br>Disburse        | oan Type<br>n Method<br>ement Dat | Sub Staffo<br>Electror  | Re<br>rd<br>ic Funds<br>Gross I | <b>cipient N</b><br>Transfe<br>Disburse            | r 💽 G            | ranch ID<br>Change R | eason Net F          | ]<br>With         | trawn 💌           |
| Recipier<br>School I<br>Award UII<br>teturn to Lu<br>Total Retu<br>Allow c<br>Disb#<br>1         | At Information Recipient ID 748 Refund Information DLoan Seq 0033330000 ender Date 05/19/20 rn Amount 726.23 urrent value overrides Disbursement Statu Disbursed                                                                                                   | 121PAQE | 0- 01 L<br>Return<br>Disburse<br>05/1 | oan Type<br>n Method<br>ement Dat | Sub Staffo<br>Electron  | Re<br>rd<br>ic Funds<br>Gross I | <b>Cipient N</b><br>Transfe<br>Disburse<br>1628.00 | r 💌 (<br>ment Am | ranch ID<br>Change R | eason Net F          | ]<br>With<br>Retu | irawn 💌           |

School Refund Screen CommonLine 5

Return to Title IV Funds

## School Refund Correction (Return to Title IV) @1-12/@1-29

**Purpose:** Use this change request to correct the reported amount and/or date of a previously processed school refund.

**Process details:** Select **School Refund Correction** from the Change Request main menu.

- CL4 Enter the Cumulative School Refund Amount (net), Revised School Refund Amount, Last School Refund Date, and the Revised School Refund Date. This transaction will not result in a movement of funds.
- CL5 CommonLine 5 requires a complete reversal of the prior school refund and a new cumulative school refund to be submitted. Both change requests will be facilitated from one screen. Enter the **Previously Reported Refund Date** and **Amount** by disbursement as well as the **Revised Refund Date** and **Net Return Amount** for each. The system will automatically calculate the **Total Return Amount**.

#### **CommonLine details:**

- For CL4 records: an @1-12 will be created for the refund.
- For CL5 records: an @1-29 will be created for each disbursement involved in the refund correction. In some circumstances, an @1-28 will be generated. CL5 is processed at a disbursement level. It requires a complete reversal of all previous refunds processed and a new school refund (@1-28) to reflect the corrected school refund information.

Continued on next page

## School Refund Correction (Return to Title IV) @1-12/@1-29 (cont.)

| IG                                                                                                    | Main                                              | Message<br>Board       | Import   | Export | Submit                      | Loan                                      | Disb                          | Change<br>Transaction |      |                  |
|----------------------------------------------------------------------------------------------------|---------------------------------------------------|------------------------|----------|--------|-----------------------------|-------------------------------------------|-------------------------------|-----------------------|------|------------------|
|                                                                                                    |                                                   | Scho                   | ool Ref  | und Co | rrectio                     | n                                         |                               |                       | Help | ⊗ Close<br>Windo |
| Loan Information                                                                                                    |                                                   |                        |          |        |                             |                                           |                               |                       |      |                  |
| Borrower Name SEVEN, BORROWER Borrower DOB 01/01/1988<br>show information                                              |                                                   |                        |          |        |                             |                                           |                               |                       |      |                  |
|                                                                                                    |                                                   |                        |          |        |                             |                                           |                               |                       |      |                  |
| Recipient Information<br>Recipient ID 748                                                                              |                                                   |                        |          |        | Reci                        | pient No                                  | n-ED Bra                      | nch ID                |      |                  |
| Recipient Information<br>Recipient ID 748<br>School Refund Correction                                                  | Informatio                                        | n                      |          |        | Reci                        | pient No                                  | n-ED Bra                      | nch ID                |      |                  |
| Recipient Information<br>Recipient ID 748<br>School Refund Correction<br>Award UID/Loa<br>Cumulative School R<br>Amoun | Informatio<br>n Seq 00333<br>efund<br>t(Net) 263. | n<br>330000121P/<br>23 | AQD - 01 |        | Reci<br>Loa<br>Last<br>Refu | pient Nor<br>an Type<br>School<br>nd Date | n-ED Brz<br>Sub Staf<br>04/23 | ford                  |      |                  |

School Refund Correction Screen CommonLine 4

| _                          | G                                                                                                |                                                                                                    | Main <sup>M</sup>                                                                             | essage<br>Board               | Import                                                     | Export                    | Submit                              | Loan                   | Disb       | Change<br>Transaction              | 10.                |                                     |
|----------------------------|--------------------------------------------------------------------------------------------------|----------------------------------------------------------------------------------------------------|-----------------------------------------------------------------------------------------------|-------------------------------|------------------------------------------------------------|---------------------------|-------------------------------------|------------------------|------------|------------------------------------|--------------------|-------------------------------------|
|                            |                                                                                                  |                                                                                                    |                                                                                               | Scho                          | ool Ref                                                    | und Co                    | rrection                            |                        |            |                                    | (?) Hel            | p 🛞 Close<br>Window                 |
| L                          | oan Informatic                                                                                   | on                                                                                                    |                                                                                               |                               |                                                            |                           |                                     |                        |            |                                    |                    |                                     |
|                            | Borrower Nan                                                                                     | ne SEVEN, BOI                                                                                         | RROWER                                                                                        | Bor                           | rower DC<br>sho                                            | DB 01/01/1<br>w informa   | 988<br>tion                         |                        |            |                                    |                    |                                     |
| R                          | ecipient Inforr                                                                                  | nation                                                                                                |                                                                                               | _                             |                                                            |                           | в                                   | ecinien                | t Non-F    | D Branch ID                        |                    | _                                   |
|                            | Recip                                                                                            |                                                                                                    |                                                                                               |                               |                                                            |                           |                                     |                        |            |                                    |                    |                                     |
|                            | Recip                                                                                            | 101110 1740                                                                                           |                                                                                               |                               |                                                            |                           |                                     |                        |            |                                    |                    |                                     |
| S                          | chool Refund                                                                                     | Correction In                                                                                         | formation                                                                                     |                               |                                                            |                           |                                     |                        |            |                                    |                    |                                     |
| s                          | chool Refund<br>Aw                                                                               | Correction In<br>vard UID/Loan S<br>Return Meth                                                       | formation<br>Seq 00333300<br>nod Electror                                                     | )00121F<br>nic Func           | PAQD - 01<br>ds Transf                                     | fer 💌                     |                                     |                        |            | Loan Ty                            | pe Sub (           | Stafford                            |
| S<br>□ P                   | chool Refund<br>Aw                                                                               | Correction In<br>vard UID/Loan S<br>Return Meth                                                       | formation<br>Seq 00333300<br>nod Electron                                                     | 000121F<br>nic Func           | °AQD - 01<br>ds Transf                                     | fer 💌                     |                                     |                        |            | Loan Ty                            | pe Sub S           | Stafford                            |
| S<br>Disb                  | chool Refund<br>Aw<br>Wow current valu<br>Disbursement<br>Status                                 | Correction In<br>vard UID/Loan S<br>Return Meti<br>Je overrides<br>Disbursement<br>Date               | formation<br>eq 00333300<br>nod Electron<br>Gross<br>Disburseme<br>Amt                        | 000121F<br>nic Func           | PAQD - 01<br>Is Transf<br>eviously F<br>Refund I           | fer 🔽<br>Reported<br>Date | Previo<br>Reported<br>Arr           | usly<br>I Return       | Rev        | Loan Ty                            | pe Sub S           | Stafford<br>Net Return An           |
| S<br>□ /<br>Jisb<br>#<br>1 | chool Refund<br>Aw<br>Wow current valu<br>Disbursement<br>Status<br>Disbursed                    | Correction In<br>vard UID/Loan S<br>Return Meth<br>Je overrides<br>Disbursement<br>Date<br>05/19/2009 | formation<br>eq 00333300<br>Disburseme<br>Arnt<br>1628.00                                     | 000121F<br>nic Func<br>nt Pre | PAQD - 01<br>Is Transf<br>eviously F<br>Refund I           | fer 💌<br>Reported<br>Date | Previo<br>Reported<br>Arr           | usly<br>I Return<br>ht | Rev        | Loan Ty<br>rised Refund            | pe Sub S           | Stafford<br>Net Return An           |
| S<br>                      | chool Refund<br>Aw<br>Ulow current valu<br>Disbursement<br>Status<br>Disbursed                   | Correction In<br>vard UID/Loan S<br>Return Meti<br>Je overrides<br>Disbursement<br>Date<br>05/19/2009 | formation<br>Seq 00333300<br>Not Electron<br>Gross<br>Disburseme<br>Amt<br>1628.00            | 000121F<br>nic Func<br>nt Pre | PAQD - 01<br>ds Transf<br>eviously F<br>Refund I<br>24/200 | fer 💌<br>Reported<br>Date | Previo<br>Reported<br>Arr<br>723.25 | usly<br>I Return<br>ht | Rev<br>06/ | Loan Ty<br>rised Refund<br>24/2009 | pe Sub S<br>I Date | Stafford<br>Net Return An<br>826.73 |
| S<br>Disb<br>#<br>1<br>2   | chool Refund<br>Aw<br>Allow current valu<br>Disbursement<br>Status<br>Disbursed<br>Awaiting Disb | Correction In<br>rard UID/Loan S<br>Return Meti<br>Je overrides<br>Disbursement<br>Date<br>05/19/2009 | formation<br>Seq 00333300<br>Cod Electron<br>Gross<br>Disburseme<br>Amt<br>1628.00<br>1628.00 | 000121F<br>nic Func<br>nt Pre | PAQD - 01<br>Is Transf<br>eviously F<br>Refund I<br>24/200 | fer 💌<br>Reported<br>Date | Previo<br>Reported<br>Arr<br>723.25 | usly<br>I Return<br>nt | Rev        | Loan Ty<br>rised Refund<br>24/2009 | pe Sub S           | Net Return An<br>826.73             |

School Refund Correction Screen CommonLine 5

## Creating Mass Hold/Release change requests from Applications/Loans Menu

### **Mass Hold or Release Disbursements**

**Purpose:** Hold/Release is used by schools to control when they receive funds, allowing them to complete eligibility checks in advance rather than returning funds when they determine a borrower is not eligible to receive the funds just disbursed. The Mass Hold/Release functionality allows schools to move a group of their disbursements to and from a Hold status based on specific selection criteria.

**Process details:** Select **Mass Hold/Release** from the Application/Loan main menu. Enter the selection criteria for the disbursements on which you would like to modify the Hold/Release indicator. You must indicate the date range of the scheduled disbursement dates you wish to be included by designating a **Date Range**. You may refine the set of disbursements by any one, or combination, of the following: **Loan Type, Disbursement Number**, and/or **Guarantor Number**. Indicate the status to which you would like to set this group of disbursement, i.e. Hold or Release.

The report generated at the end of the process will provide a list of change requests produced. This report cannot be generated from the report menu and must be processed after the change requests are created.

**CommonLine details:** Each disbursement change will generate a **CL4** or **CL5** @1-09 Hold/Release change request.

| TG                               | Main Message<br>Board | Import   | Export  | Submit | Loan | Disb       | Change<br>Transaction |      |                              |
|----------------------------------|-----------------------|----------|---------|--------|------|------------|-----------------------|------|------------------------------|
|                                  | Mas                   | s Hold/F | Release | Chang  | e    |            |                       | Help | ⊗ <sup>Close</sup><br>Window |
|                                  |                       |          |         |        |      |            |                       |      |                              |
| Disbursement Date Range          | From 04/1             | 5/2009   |         |        |      | To 04      | 4/16/200              |      |                              |
| Loan Type: Deselect All          |                       |          |         |        |      |            |                       |      |                              |
| 🗹 Subsidized Stafford 🛛 🗹 U      | Insubsidized Staffor  | d 🔽      | PLUS    | 🗹 Grad | PLUS | <b>P</b> 4 | Alternative           |      |                              |
| Guarantor ID Disbursement Number |                       |          |         |        |      |            |                       |      |                              |
| New Hold/Release Indicator Value | Hold                  | ]        |         |        |      |            |                       |      |                              |

Mass Hold or Release Criteria Screen

Continued on next page

**NOTE: This functionality is available for all loans** in your AdvanTG Web database. You may consider modifying your purge criteria to ensure the disbursement information supports this process. Mass Hold Release from loan records)

## **Mass Hold/Release Change Status**

**Purpose:** The **Mass Hold/Release Results Report** provides a comprehensive list of all the Hold/Release transactions produced from your request. This report can only be generated at the time the Mass Hold/Release is submitted. It cannot be recreated after the leaving this screen.

| TG                            | Main Messag<br>Board                                               | Import                  | Export                          | Submit                              | Loan                   | Disb                 | Change<br>Transaction       |      |                  |
|-------------------------------|--------------------------------------------------------------------|-------------------------|---------------------------------|-------------------------------------|------------------------|----------------------|-----------------------------|------|------------------|
|                               | Mass H                                                             | old/Rele                | ease Ch                         | ange Si                             | tatus                  |                      |                             | Help | ⊗Close<br>Window |
|                               | Mass Hold                                                          | Release Cl              | hange Pro                       | cess Com                            | pleted                 |                      |                             |      |                  |
|                               | Numbers                                                            | aved as Re              | eady: 20                        |                                     |                        |                      |                             |      |                  |
| Number saved as Incomplete: 0 |                                                                    |                         |                                 |                                     |                        |                      |                             |      |                  |
|                               | Mass He                                                            | ld/Release              | Change F                        | esults Rep                          | oort                   |                      |                             |      |                  |
|                               | To receive the Mass Hold/Re<br>and click the <i>Mass Hold/Rele</i> | ease Chan<br>ase Change | ge Result<br>e <i>Results f</i> | s Report, s<br>R <i>eport</i> butto | elect the<br>on; other | statuse<br>wise clic | s below<br>k <i>Close</i> . |      |                  |
|                               | 🗖 Re                                                               | ady (created            | i)                              |                                     |                        |                      |                             |      |                  |
|                               | 🗖 Inc                                                              | omplete (cr             | eated)                          |                                     |                        |                      |                             |      |                  |
|                               |                                                                    |                         | Report                          |                                     |                        |                      |                             |      |                  |

Mass Hold/Release Change Status Results/Report screen

|                                |                                         |                  |              |             | TG             |           |         |              |             |
|--------------------------------|-----------------------------------------|------------------|--------------|-------------|----------------|-----------|---------|--------------|-------------|
|                                | Mass Hold/Release Change Results Report |                  |              |             |                |           |         |              |             |
|                                |                                         |                  |              | 1/13        | /2009 10:06:   | 57AM      |         |              |             |
| Date: 01/13/2009               |                                         |                  |              | c           | reated By: SC3 | 339       |         |              | Page 1 of 3 |
| Borrower SSN                   | Borrower Name                           | Change<br>Type   | Loan<br>Type | Rec<br>Stat | School ID      | Lender ID | Guar ID | Recipient ID |             |
| 111-11-4542<br>Uniq ID/Seq No: | AAONE, AA<br>003339000110010XG/2        | H<br>Disb Num: 1 | SU           | R           | 00333901       | 833339    | 748     | 748          |             |
| 111-11-4542<br>Uniq ID/Seq No: | AAONE, AA<br>003339000110010XG/2        | H<br>Disb Num: 2 | SU           | R           | 00333901       | 833339    | 748     | 748          |             |
| 111-11-4542<br>Uniq ID/Seq No: | AAONE, AA<br>003339000110010XG/1        | H<br>Disb Num: 1 | SF           | R           | 00333901       | 833339    | 748     | 748          |             |
| 111-11-4542<br>Uniq ID/Seq No: | AAONE, AA<br>003339000110010XG/1        | H<br>Disb Num: 2 | SF           | R           | 00333901       | 833339    | 748     | 748          |             |
| 111-12-4542<br>Uniq ID/Seq No: | ABONE, BB<br>00333900011002OXG/2        | H<br>Disb Num: 1 | SU           | R           | 00333901       | 833339    | 748     | 748          |             |
| 111-12-4542<br>Uniq ID/Seq No: | ABONE, BB<br>00333900011002OXG/2        | H<br>Disb Num: 2 | su           | R           | 00333901       | 833339    | 748     | 748          |             |
| 111-12-4542<br>Uniq ID/Seq No: | ABONE, BB<br>00333900011002OXG/1        | H<br>Disb Num: 1 | SF           | R           | 00333901       | 83333P    | 748     | 748          |             |
| 111-12-4542<br>Uniq ID/Seq No: | ABONE, BB<br>00333900011002OXG/1        | H<br>Disb Num: 2 | SF           | R           | 00333901       | 833339    | 748     | 748          |             |
| 111-13-4542<br>Uniq ID/Seq No: | ACONE, CC<br>00333900011003OXG/2        | H<br>Disb Num: 1 | SU           | R           | 00333901       | 833339    | 748     | 748          |             |
| 111-13-4542<br>Uniq ID/Seq No: | ACONE, CC<br>00333900011003OXG/2        | H<br>Disb Num: 2 | SU           | R           | 00333901       | 833339    | 748     | 748          |             |
| 111-13-4542<br>Uniq ID/Seq No: | ACONE, CC<br>00333900011003OXG/1        | H<br>Disb Num: 1 | SF           | R           | 00333901       | 833339    | 748     | 748          |             |
| 111-13-4542<br>Uniq ID/Seq No: | ACONE, CC<br>00333900011003OXG/1        | H<br>Disb Num: 2 | SF           | R           | 00333901       | 833339    | 748     | 748          |             |

Mass Hold/Release Change Results Report example

## Creating Change Requests from the Change Transactions Menu Screen

Use this method to create Change Requests when you need to enter data manually because there is no record in the database, or if you wish to edit all the CommonLine-required field of a change transaction. From this screen, change transactions are created one at a time. Some change transactions require two or more steps, which will create multiple change transactions. Care should be taken that all are processed.

**To create:** Supply the borrower's last name, SSN, the CommonLine award ID, and sequence number of the loan you wish to modify. From the AdvanTG Web Applications/Loans Main Menu, select the **Change Transaction Type** from the list of Types on the left side of the screen. After selecting the Change Transaction Type, the Change Transaction Functions are listed. You may double-click the desired function or highlight it and click **OK**.

Each change transaction screen has three sections:

- Borrower Information Section (top)
- Loan Information Section (middle)
- Information required to perform the change transaction

| TG                                                                      | Main Me<br>B   | sage Import | Export     | Submit     | Loan      | Disb    | Change<br>Transaction |        |    |
|-------------------------------------------------------------------------|----------------|-------------|------------|------------|-----------|---------|-----------------------|--------|----|
| Change Transaction Menu  The Provide the Close  Change Transaction Menu |                |             |            |            |           |         |                       |        |    |
|                                                                         |                |             |            |            |           |         |                       |        |    |
| Loan Information                                                        |                |             |            |            |           |         |                       |        |    |
| Last Name borrower                                                      |                |             |            |            |           | SSN     | 9991177               | 77     |    |
| CL<br>Version CL4                                                       |                |             |            |            |           |         |                       |        |    |
| Award UID 0055550                                                       | 00710020       | IK          |            |            | Loan S    | leq Num | 01                    |        |    |
| Recipient                                                               |                |             |            |            |           |         |                       |        |    |
| Recipient ID 87777                                                      | 7              | Red         | ipient Non | ED Branch  | h ID      |         |                       | Jpdate |    |
|                                                                         |                |             |            |            |           |         |                       |        |    |
| Change Transaction Tune                                                 |                |             | CL         |            | noontio   | n Tumo  | Function              |        |    |
| Change Transaction Type                                                 |                |             |            | lanye 11a  | Insaction | n Type  | runcuon               |        | 12 |
| Loan Period/Grad Date/Grade Le                                          | vel Changes    |             | Loa        | n Period/G | Grad Dat  | e/Grade | e Level Char          | nges   |    |
| Disb Cancellation/Change - Pre I                                        | )isb           |             |            |            |           |         |                       |        |    |
| School Refund (Return of Title IV)                                      | Disb           |             |            |            |           |         |                       |        |    |
| School Refund Correction (Refurr<br>Sub/Unsub Reallocation              | i of Litle IV) |             |            |            |           |         |                       |        |    |
| E-mail Information<br>Loan Increase                                     |                |             |            |            |           |         |                       |        |    |
|                                                                         |                |             |            |            |           |         |                       |        |    |
| <u></u>                                                                 |                |             |            |            |           |         |                       |        |    |

Change Transaction Menu Screen

## Loan-level change requests using the change transactions menu screen

### Loan Period, Graduation Date, and Grade Level Changes @1-07

| Loan Information                                                                                                 |                                           |           |
|----------------------------------------------------------------------------------------------------|-------------------------------------------|-----------|
| Award UID 005555000710020JK                                                                                      | PLUS/Alt Student SSN                      |           |
| Loan Type Cd Sub Stafford<br>First Disb Date 11/24/2008                                                          |                                           |           |
| Lender ID 877777<br>Guar Date 11/14/2008                                                                         | Loan End Date 05/20/2009                  | se        |
| School Use<br>Lender Use<br>Guar Use <b>G01</b>                                                                  |                                           | vel Chang |
| Loan Period, Grad Date and Grade Level Changes                                                                   |                                           | Loan-Le   |
| Current/Revised Grade Level 2<br>Revised Loan Period Beg Date 09/01/2008<br>Current/Revised Grad Date 05/01/2011 | Revised Loan Period End Date 05/20/2009 • |           |

**Purpose:** Use this change transaction to make a change to the loan period, the student's anticipated graduation date, the student's grade level, or any combination of these.

| Field                           | What to Enter                                                                                    |
|---------------------------------|--------------------------------------------------------------------------------------------------|
| Current/Revised Grade Level     | Student's grade level during loan period; if not changing fill with current value.               |
| Revised Loan Period<br>Beg Date | New loan period begin date; if not changing, fill with current value.                            |
| Current/Revised Grad Date       | Revised anticipated graduation date for student; if not changing, enter the original value.      |
| Revised Loan Period<br>End Date | New loan period end date; if not changing, enter the current value.                              |
| Change Cert Date                | Date which you certify that the information reported above is correct; defaults to today's date. |

(from CT Menu)
### Loan Cancellation Pre-Disbursement @1-08

| Loan Information             |                          |
|------------------------------|--------------------------|
| Award UID 0033330000121PAQD  | PLUS/Alt Student SSN     |
| Loan Seq Num 3               | Alt Loan Program Type    |
| Loan Type Cd Sub Stafford 💌  |                          |
| First Disb Date 09/19/2009   |                          |
| School ID 00333300           |                          |
| Lender ID 833333             |                          |
| Guar Date 04/19/2009         |                          |
| Loan Beg Date 08/15/2009     | Loan End Date 05/19/2010 |
| School Use                   |                          |
| LenderUse                    |                          |
| Guar Use                     |                          |
|                              |                          |
| Loan Cancellation            |                          |
| Cancellation Date 05/19/2009 |                          |
|                              |                          |
|                              |                          |

**Purpose:** Use this change transaction to fully cancel a loan before funds are disbursed.

| Field             | What to Enter                                                |
|-------------------|--------------------------------------------------------------|
| Cancellation Date | Date which the loan was cancelled; defaults to today's date. |

**NOTE: A disbursement is considered 'disbursed'** when funds have been sent by the lender to the school, regardless of whether those funds were released to the student.

Loan-Level Changes (from CT Menu)

### Loan Reinstatement Pre-Disbursement @1-08

| Loan Information                 |                          |
|----------------------------------|--------------------------|
| Award UID 0033330000121PAQD      | PLUS/Alt Student SSN     |
| Loan Seq Num 3                   | Alt Loan Program Type    |
| Loan Type Cd Sub Stafford 💌      |                          |
| First Disb Date 09/19/2009       |                          |
| School ID 00333300               |                          |
| Lender ID 833333                 |                          |
| Guar Date 04/19/2009             |                          |
| Loan Beg Date 08/15/2009         | Loan End Date 05/19/2010 |
| School Use                       |                          |
| Lender Use                       |                          |
| Guar Use                         | j                        |
|                                  |                          |
| Loan Reinstatement               |                          |
| Reinstated Loan Amt (Gross) 3500 |                          |

**Purpose:** Use this change transaction to reinstate a loan that has been fully cancelled, so that funds can be disbursed to the school.

| Field                          | What to Enter                                                                                                    |
|--------------------------------|----------------------------------------------------------------------------------------------------|
| Reinstated Loan Amt<br>(Gross) | Full amount of loan that is being reinstated; defaults to full loan amount. The amount should not exceed nor be lower than the original amount guaranteed. |

### NOTE:

- If you want to reinstate at a reduced amount, you can reduce the disbursements by submitting @1-09 Disbursement Reinstatement (Pre-Disbursement) or by submitting a new loan for the reduced amount.
- A disbursement is considered 'disbursed' when funds have been sent by the lender to the school, regardless of whether those funds were released to the student.

Loan-Level Changes (from CT Menu)

# Disbursement-level change requests using the change transactions menu screen

### Full Disbursement Cancellation and No Return of Funds @1-09

| Loan Information                                                                                                    |                                                                |
|----------------------------------------------------------------------------------------------------|----------------------------------------------------------------|
| Loan Information Award UID 0033330000121PAQD Loan Seq Num 3 Loan Type Cd Sub Stafford  First Disb Date 09/19/2009 School ID 00333300 Lender ID 833333 Guar Date 04/19/2009 Loan Beg Date 08/15/2009 School Use Loader Use | PLUS/Alt Student SSN<br>Alt Loan Program Type<br>Loan End Date |
| Guartise                                                                                                    |                                                                |
|                                                                                                    |                                                                |
|                                                                                                    |                                                                |
| Full Dispursement Cancellation - Pre-Disp                                                                                                    |                                                                |
| Disb Num 2 Get Disbursement Info                                                                                                    | Cancellation Date 05/19/2009                                   |
| Current Disb Date 09/08/2009                                                                                                    | Cancellation Amt (Gross) 1362.00                               |
| Reinstatement Cd N                                                                                                    |                                                                |

**Purpose:** Use this change transaction to cancel a disbursement in **full** before funds are disbursed.

| Field                    | What to Enter                                                                                      |  |
|--------------------------|----------------------------------------------------------------------------------------------------|--|
| Disb Num                 | Number identifying disbursement (1, 2, 3, or 4).                                                   |  |
| Cancellation Date        | Effective date of the cancellation; defaults to to today's date.                                   |  |
| Current Disb Date        | Currently scheduled date of disbursement.                                                          |  |
| Cancellation Amt (Gross) | Amount of disbursement that is being cancelled.                                                    |  |
| Reinstatement Cd         | Code indicating if a previously cancelled disbursement is being reinstated; set to N in this case. |  |

- Use the 'Get Disbursement Info' button to pre-populate disbursement data from the loan record.
- A disbursement is considered 'disbursed' when funds have been sent by the lender to the school regardless of whether those funds were released to the student.

### Partial Disbursement Cancellation and No Return of Funds @1-09

| Loan Information                  |                                                                  |
|-----------------------------------|------------------------------------------------------------------|
| Award UID 0033330000121PAQD       | PLUS/Alt Student SSN                                             |
| Loan Seq Num 3                    | Alt Loan Program Type                                            |
| Loan Type Cd Sub Stafford 💌       |                                                                  |
| First Disb Date 09/19/2009        |                                                                  |
| School ID 00333300                |                                                                  |
| Lender ID 833333                  |                                                                  |
| Guar Date 04/19/2009              |                                                                  |
| Loan Beg Date 08/15/2009          | Loan End Date 05/19/2010                                         |
| School Use                        |                                                                  |
| Lender Use                        | * Current Disb Amt 2650                                          |
| Guar Use                          |                                                                  |
|                                   | (*) This field is required to perform the calculation.           |
|                                   |                                                                  |
| Partial Disbursement Cancellation |                                                                  |
| Disb Num 2 Get Disbursement Info  | Cancellation Date 05/19/2009                                     |
| Current Disb Date 09/19/2009      | ** Cancellation Amt (Gross) 93.00                                |
| Reinstatement Cd N 💌              | Revised Disb Date 09/19/2009                                     |
|                                   | ** Revised Disb Amt (Gross) 2557.00                              |
|                                   | (**) One of these fields must be entered to calculate the other. |
|                                   |                                                                  |

**Purpose:** Use this change transaction to cancel a portion of a disbursement before funds are disbursed.

| Field                    | What to Enter                                                     |
|--------------------------|-------------------------------------------------------------------|
| Disb Num                 | Number identifying disbursement (1, 2, 3, or 4).                  |
| Cancellation Date        | Effective date of the cancellation ; defaults to to today's date. |
| Current Disb Date        | Currently scheduled date of disbursement.                         |
| Cancellation Amt (Gross) | Amount of disbursement that is being cancelled.                   |

#### **Continued on next page**

## Partial Disbursement Cancellation and No Return of Funds @1-09 (cont.)

| Field                    | What to Enter                                                                                           |
|--------------------------|----------------------------------------------------------------------------------------------------|
| Reinstatement Cd         | Code indicating if a previously cancelled disbursement is being reinstated; set to N in this case.      |
| Revised Disb Date        | Revised date if changing; must fall <i>after</i> today's date;<br>if not changing, enter original date. |
| Revised Disb Amt (Gross) | Remaining disbursement amount.                                                                          |

- A disbursement is considered 'disbursed' when funds have been sent by the lender to the school regardless of whether those funds were released to the student.
- Use the 'Get Disbursement Info' button to pre-populate disbursement data.

### Disbursement Reinstatement Pre-Disbursement @1-09

| Loan Information                      |                                  |
|---------------------------------------|----------------------------------|
| Award UID 0033330000121PAQD           | PLUS/Alt Student SSN             |
| Loan Seq Num 3                        | Alt Loan Program Type            |
| Loan Type Cd Sub Stafford             |                                  |
|                                       |                                  |
| Lender ID 8333330                     |                                  |
| Guar Date 04/19/2009                  |                                  |
| Loan Beg Date 08/15/2009              | Loan End Date 05/19/2010         |
| School Use                            |                                  |
| Lender Use                            |                                  |
| Guar Use                              |                                  |
|                                       |                                  |
| Disbursement Reinstatement - Pre-Disb |                                  |
| Disb Num 1 Get Disbursement Info      |                                  |
| Current Disb Date 09/19/2009          | Revised Disb Date 09/25/2009     |
| Reinstatement Cd 🍸 💌                  | Revised Disb Amt (Gross) 1154.00 |

**Purpose:** Use this change transaction to reinstate a cancelled disbursement. Use this transaction when funds need to be (re)disbursed.

| Field                    | What to Enter                                                                                      |
|--------------------------|----------------------------------------------------------------------------------------------------|
| Disb Num                 | Number identifying disbursement (1, 2, 3, or 4).                                                   |
| Current Disb Date        | Currently scheduled date of disbursement.                                                          |
| Reinstatement Cd         | Code indicating if a previously cancelled disbursement is being reinstated; set to Y in this case. |
| Revised Disb Date        | Revised date if changing; if not changing, enter original date.                                    |
| Revised Disb Amt (Gross) | Revised amount if changing; if not changing, enter original amount.                                |

### NOTE:

- **Reinstatement of a disbursement** cannot cause the loan amount to surpass the original guarantee amount.
- Use the 'Get Disbursement Info' button to pre-populate disbursement area.
- A disbursement is considered 'disbursed' when funds have been sent by the lender to the school, regardless of whether those funds were released to the student.

(from CT Menu)

### Hold/Release Changes @1-09

| Loan Information             |                          |
|------------------------------|--------------------------|
|                              |                          |
|                              | PLOSIAII SIUdeni SSN     |
| Loan Seq Num 3               | Alt Loan Program Type    |
| Loan Type Cd Sub Stafford 🔽  |                          |
| First Disb Date 09/19/2009   |                          |
| School ID 00333300           |                          |
| Lender ID 833333             |                          |
| Guar Date 04/19/2009         |                          |
| Loan Beg Date 08/15/2009     | Loan End Date 05/19/2010 |
| School Use                   |                          |
| Lender Use                   | ]                        |
| Guar Use                     |                          |
|                              |                          |
| Hold/Release                 |                          |
| Disb Num 1                   | Get Disbursement Info    |
|                              |                          |
| Current Disb Date 09/19/2009 |                          |
| Current Disb Amt 1654        |                          |
| Hold and Release Hold        |                          |
|                              |                          |

**Purpose:** Use this change transaction to control the disbursement of funds by putting a disbursement on 'hold' or 'release.' (schools only)

| , i S                                                                             |                                                                       | es       |
|-----------------------------------------------------------------------------------|-----------------------------------------------------------------------|----------|
| Field                                                                             | What to Enter                                                         | Chang    |
| Disb Num                                                                          | Number identifying disbursement (1, 2, 3, or 4).                      | -level   |
| Current Disb Date                                                                 | Currently scheduled date of disbursement.                             | ment     |
| Current Disb Amt (Gross) Amount of disbursement that is scheduled to be released. |                                                                       | Disburse |
| Hold and Release                                                                  | H = Hold funds for disbursement<br>R = Release funds for disbursement |          |

### **NOTE: Use the 'Get Disbursement Info' button** to pre-populate disbursement data.

(from CT Menu)

### Date and/or Amount Changes @1-09

| Loan Information                                                                                  |                                |
|---------------------------------------------------------------------------------------------------|--------------------------------|
| Award UID 0033330000121PAQD                                                                       | PLUS/Alt Student SSN           |
| Loan Type Cd Sub Stafford<br>First Disb Date 09/19/2009<br>School ID 00333300<br>Lender ID 833333 |                                |
| Guar Date 04/19/2009                                                                              | Loan End Date 05/19/2010       |
| Disbursement Date/Amt Changes - Pre-Disb                                                          |                                |
| Disb Num 1 Get Disbursement Info<br>Current Disb Date 09/19/2009                                  | Revised Disb Date 09/25/2009 E |

**Purpose:** Use this change transaction to change the date and/or amount of a disbursement before the funds are disbursed.

| Field                    | What to Enter                                                                                      |  |
|--------------------------|----------------------------------------------------------------------------------------------------|--|
| Disb Num                 | Number identifying disbursement (1, 2, 3, or 4).                                                   |  |
| Current Disb Date        | Currently scheduled date of disbursement.                                                          |  |
| Revised Disb Date        | Revised date if changing; if not changing, enter original date.                                    |  |
| Revised Disb Amt (Gross) | Revised amount if changing; if not changing, enter original amount.                                |  |
| Reinstatement Cd         | Code indicating if a previously cancelled disbursement is being reinstated; set to N in this case. |  |

- When redistributing funds between disbursements for the same loan, always submit decrease before increase so as not to surpass the guarantee amount.
- A disbursement is considered 'disbursed' when funds have been sent by the lender to the school, regardless of whether those funds were released to the student.
- Use the 'Get Disbursement Info' button to pre-populate disbursement data.

### Add a New Disbursement @1-09

| Loan Information                                                           |                          |
|----------------------------------------------------------------------------|--------------------------|
| Award UID 0033330000121PAQD<br>Loan Seq Num 3<br>Loan Type Cd Sub Stafford | PLUS/Alt Student SSN     |
| School Use Cale (05/19/2009)                                               | Loan End Date 05/19/2010 |
| Add A New Disbursement - Pre-Disb                                          |                          |
| Disb Num 3<br>Reinstatement Cd N                                           | New Disb Date 03/15/2010 |

**Purpose:** Use this change transaction to create a disbursement that did not exist at the time of guarantee; at least one disbursement must still be pending to add a disbursement.

| Field            | What to Enter                                                                                      |  |
|------------------|----------------------------------------------------------------------------------------------------|--|
| Disb Num         | Number identifying disbursement (1, 2, 3, or 4).                                                   |  |
| Reinstatement Cd | Code indicating if a previously cancelled disbursement is being reinstated; set to N in this case. |  |
| New Disb Date    | Date of new disbursement.                                                                          |  |
| Disb Amt (Gross) | Gross amount of new disbursement.                                                                  |  |

- The sum of the disbursements cannot surpass the original guarantee amount. If it does, then use the @1-24 Loan Increase instead.
- A disbursement is considered 'disbursed' when funds have been sent by the lender to the school, regardless of whether those funds were released to the student.
- To add a disbursement on a fully disbursed loan, submit a written request to lgo.helps@tgslc.org.

## Full Disbursement Cancellation and Return of Funds @1-10

| Loan Information                           |                                                                  |
|--------------------------------------------|------------------------------------------------------------------|
| Award UID 0033330000121PAQD                | PLUS/Alt Student SSN                                             |
| Loan Seq Num 3                             | Alt Loan Program Type                                            |
| Loan Type Cd Sub Stafford 💌                |                                                                  |
| First Disb Date 09/19/2009                 |                                                                  |
| School ID 00333300                         |                                                                  |
| Lender ID 833333                           |                                                                  |
| Guar Date 04/19/2009                       |                                                                  |
| Loan Beg Date 05/19/2009                   | Loan End Date 05/19/2010                                         |
| School Use                                 |                                                                  |
| Lender Use                                 |                                                                  |
| Guar Use                                   | * Fees % 0.01                                                    |
|                                            | (*) This field is required to perform the calculation.           |
|                                            |                                                                  |
| Full Disbursement Cancellation - Post-Disb |                                                                  |
| Disb Num 1 Get Disbursement Info           | Reinstatement Cd N 💌                                             |
| Current Disb Date 09/19/2009               | Disb Consum Cd 🛛 💌                                               |
| Cancellation Date 09/23/2009               | ** Return Amt (Net) 1684.83                                      |
| ** Cancellation Amt                        | Return Method Cd Electronic Funds Transfer (E) 💌                 |
| (01055)                                    | (**) One of these fields must be entered to calculate the other. |
|                                            |                                                                  |

**Purpose:** Use this change transaction to cancel a disbursement in **full** and return funds to the lender.

| Field             | What to Enter                                                 |
|-------------------|---------------------------------------------------------------|
| Disb Num          | Number identifying disbursement (1, 2, 3, or 4).              |
| Current Disb Date | Currently scheduled date of disbursement.                     |
| Cancellation Date | Effective date of the cancellation; defaults to today's date. |

Continued on next page

## Full Disbursement Cancellation and Return of Funds @1-10 (cont.)

| Field                    | What to Enter                                                                                                    |
|--------------------------|----------------------------------------------------------------------------------------------------|
| Cancellation Amt (Gross) | Amount of disbursement that is being cancelled, including applicable origination and/or guarantee fees.                                                                |
| Reinstatement Cd         | Code indicating if a previously cancelled disbursement is being reinstated; set to N in this case.                                                                     |
| Disb Consum Cd           | <b>Y</b> if funds have been applied to the student's account.<br><b>N</b> if funds were never applied to the student's account.                                        |
| Return Amt (Net)         | Net portion of disbursement being returned to<br>lender, minus applicable origination and/or<br>guarantee fees.                                                        |
| Return Method Cd         | Code indicating method used to return funds<br>to lender:<br>Electronic Funds Transfer (E)<br>Individual Borrower Check (I)<br>Master Check (M)<br>Netting Process (N) |

- A disbursement is considered 'disbursed' when funds have been sent by the lender to the school regardless of whether those funds were released to the student.
- Use the 'Get Disbursement Info' button to pre-populate disbursement data.
- AdvanTG Web's auto-calculate feature calculates the Return Amount, Revised Disbursement amount and/or Cancellation Amounts for you, including any fees paid by the lender. Simply populate one of the fields denoted with double asterisks, and click the calculator icon next to the field. The other amount fields are automatically calculated.

## Partial Disbursement Cancellation and Return of Funds @1-10

| Loan Information                              |                                                                      |
|-----------------------------------------------|----------------------------------------------------------------------|
| Award UID 0033330000121PAQD                   | PLUS/Alt Student SSN                                                 |
| Loan Seq Num 3                                | Alt Loan Program Type                                                |
| Loan Type Cd Sub Stafford 💌                   |                                                                      |
| First Disb Date 09/19/2009                    |                                                                      |
| School ID 00333300                            |                                                                      |
| Lender ID 833333                              |                                                                      |
| Guar Date 04/19/2009                          |                                                                      |
| Loan Beg Date 08/15/2009                      | Loan End Date 05/19/2010                                             |
| School Use                                    |                                                                      |
| Lender Use                                    | * Current Disb Amt 1865                                              |
| GuarUse                                       | * Fees % 0.01                                                        |
|                                               | (*) These fields are required to perform the calculation.            |
|                                               |                                                                      |
| Partial Disbursement Cancellation - Post-Disb |                                                                      |
| Disb Num 1 Get Disbursement Info              | Reinstatement Cd N 💌                                                 |
| Current Disb Date 09/19/2009                  | Disb Consum Cd N 💌                                                   |
| Cancellation Date 09/23/2009                  | ** Return Amt (Net) 762.92                                           |
| ** Cancellation Amt<br>(Gross) 763            | Return Method Cd Electronic Funds Transfer (E) 💌                     |
| Revised Disb Date 09/19/2009                  |                                                                      |
| ** Revised Disb<br>Amt (Gross)                |                                                                      |
|                                               | (**) One of these fields must be entered to calculate the other two. |
|                                               |                                                                      |

**Purpose:** Use this change transaction to cancel part of a disbursement and return funds to a lender.

| Field             | What to Enter                                                  |  |
|-------------------|----------------------------------------------------------------|--|
| Disb Num          | Number identifying disbursement (1, 2, 3, or 4).               |  |
| Current Disb Date | Currently scheduled date of disbursement.                      |  |
| Cancellation Date | Date which cancellation was made; defaults to to today's date. |  |

**Continued on next page** 

Disbursement-level Changes (from CT Menu)

## Partial Disbursement Cancellation and Return of Funds @1-10 (cont.)

| Field                    | What to Enter                                                                                                    |
|--------------------------|----------------------------------------------------------------------------------------------------|
| Cancellation Amt (Gross) | Amount of disbursement that is being cancelled, including applicable origination and/or guarantee fees.                                                                                             |
| Revised Disb Date        | Defaults to original disbursement date.                                                                                                    |
| Revised Disb Amt (Gross) | Remaining disbursement amount, including applicable origination and/or guarantee fees.                                                                                                    |
| Reinstatement Cd         | Code indicating if a previously cancelled disbursement is being reinstated; set to N in this case.                                                                                                  |
| Disb Consum Cd           | <ul> <li>Y if funds have been applied to the student's account or released to the borrower.</li> <li>N if funds were never applied to the student's account or released to the borrower.</li> </ul> |
| Return Amt (Net)         | Net portion of disbursement being returned by school to lender, minus applicable origination and/or guarantee fees.                                                                                 |
| Return Method Cd         | Code indicating method used to return funds<br>to lender:<br>Electronic Funds Transfer (E)<br>Individual Borrower Check (I)<br>Master Check (M)<br>Netting Process (N)                              |

- A disbursement is considered 'disbursed' when funds have been sent by the lender to the school regardless of whether those funds were released to the student.
- Use the 'Get Disbursement Info' button to pre-populate disbursement data.
- AdvanTG Web's auto-calculate feature calculates the Return Amount, Revised Disbursement amount and/or Cancellation Amounts for you, including any fees paid by the lender. Simply populate one of the fields denoted with double asterisks, and click the calculator icon next to the field. The other amount fields are automatically calculated.

### Disbursement Reinstatement – Post Disbursement @1-10

| Loan Information                                                                                                    |                                |
|----------------------------------------------------------------------------------------------------|--------------------------------|
| Award UID 0033330000121PAQD                                                                                                    | PLUS/Alt Student SSN           |
| Loan Type Cd Sub Stafford<br>First Disb Date 09/19/2009<br>School ID 00333300<br>Lender ID 833333<br>Guar Date 04/19/2009<br>Loan Beg Date 08/15/2009<br>School Use<br>Lender Use<br>Guar Use | Loan End Date 05/19/2010       |
| Full/Partial Reinstate Disbursement - Post-Disb         Disb Num       Get Disbursement Info         Current Disb Date       09/19/2009         Reinstatement Cd       Y                      | Revised Disb Date 09/27/2009 = |

**Purpose:** Use this change transaction to reinstate all or a portion of a disbursement when it was cancelled in error **with funds still disbursed to the school**. The reinstatement cannot cause the loan to surpass the original guarantee amount.

| guarantee amount.        |                                                                                                    |
|--------------------------|----------------------------------------------------------------------------------------------------|
| Field                    | What to Enter                                                                                      |
| Disb Num                 | Number identifying disbursement (1, 2, 3, or 4).                                                   |
| Current Disb Date        | Currently scheduled date of disbursement.                                                          |
| Reinstatement Cd         | Code indicating if a previously cancelled disbursement is being reinstated; set to Y in this case. |
| Revised Disb Date        | Date funds were originally disbursed.                                                              |
| Revised Disb Amt (Gross) | Amount originally disbursed.                                                                       |

#### **NOTE:**

- If you are trying to reinstate a disbursement in order to have funds re-disbursed, submit an @1-09 Disbursement Reinstatement (Pre-Disbursement).
- A disbursement is considered 'disbursed' when funds have been sent by the lender to the school regardless of whether those funds were released to the student.
- Use the 'Get Disbursement Info' button to pre-populate disbursement data.

(from CT Menu)

### Full Disbursement Reissue and Return of Funds @1-10

| Loan Information                 |                                                                  |
|----------------------------------|------------------------------------------------------------------|
|                                  | PLUS/Alt Student SSN                                             |
| Loan Seg Num 3                   | Alt Loan Program Type                                            |
| Loan Type Cd Sub Stafford        |                                                                  |
| First Disb Date 09/19/2009       |                                                                  |
| School ID 00333300               |                                                                  |
| Lender ID 833333                 |                                                                  |
| Guar Date 04/19/2009             |                                                                  |
| Loan Beg Date 08/15/2009         | Loan End Date 05/19/2010                                         |
| School Use                       |                                                                  |
| Lender Use                       |                                                                  |
| Guar Use                         | * Fees % 0.01                                                    |
|                                  | (*) This field is required to perform the calculation.           |
|                                  |                                                                  |
| Full Disbursement Reissue        |                                                                  |
| Disb Num 1 Get Disbursement Info | Reinstatement Cd 🛛 💌                                             |
| Current Disb Date 09/19/2009     | Reissue Cd 📉 💌                                                   |
| Revised Disb Date 09/27/2009     | ** Return Amt (Net) 1522.85                                      |
| ** Disb Amt (Gross) 1523         | Return Method Cd Electronic Funds Transfer (E) 💌                 |
|                                  | (**) One of these fields must be entered to calculate the other. |
|                                  |                                                                  |

**Purpose:** Use this change transaction to return the **full** amount of a disbursement and request that the **full** amount be reissued at a later time.

| Field             | What to Enter                                                                                                    |
|-------------------|----------------------------------------------------------------------------------------------------|
| Disb Num          | Number identifying disbursement (1, 2, 3, or 4).                                                                              |
| Current Disb Date | Currently scheduled date of disbursement.                                                                                     |
| Revised Disb Date | Revised date must fall after today's date.                                                                                    |
| Disb Amt (Gross)  | Amount of new disbursement, including applicable origination and/or guarantee fees; should match current disbursement amount. |
| Reinstatement Cd  | Code indicating if a previously cancelled disbursement is being reinstated; set to N.                                         |

### **Continued on next page**

### Full Disbursement Reissue and Return of Funds @1-10 (cont.)

| Field            | What to Enter                                                                                                    |
|------------------|----------------------------------------------------------------------------------------------------|
| Reissue Cd       | Code indicating if disbursement is being reissued; set to Y in this case.                                                                                              |
| Return Amt (Net) | Net portion of disbursement being returned by school to lender; minus applicable origination and/or guarantee fees.                                                    |
| Return Method Cd | Code indicating method used to return funds<br>to lender:<br>Electronic Funds Transfer (E)<br>Individual Borrower Check (I)<br>Master Check (M)<br>Netting Process (N) |

- Use the 'Get Disbursement Info' button to pre-populate disbursement data.
- AdvanTG Web's auto-calculate feature calculates the Return Amount, Revised Disbursement amount and/or Cancellation Amounts for you, including any fees paid by the lender. Simply populate one of the fields denoted with double asterisks, and click the calculator icon next to the field. The other amount fields are automatically calculated.
- A disbursement is considered 'disbursed' when funds have been sent by the lender to the school regardless of whether those funds were released to the student.

### Partial Disbursement Reissue and Return of Funds @1-10

| Loan Information                                                 |                                                           |
|------------------------------------------------------------------|-----------------------------------------------------------|
|                                                                  | RI LIQAR Obstant OON                                      |
| Award OID 0033330000121PAQD                                      |                                                           |
| Loan Seq Num 3                                                   | Alt Loan Program Type                                     |
| Loan Type Col Sub Stafford 🔽                                     |                                                           |
| First Disb Date 09/19/2009                                       |                                                           |
| School ID 00333300                                               |                                                           |
| Lender ID 833333                                                 |                                                           |
| Guar Date 04/19/2009                                             |                                                           |
| Loan Beg Date 08/15/2009                                         | Loan End Date 05/19/2010                                  |
| School Use                                                       |                                                           |
| Lender Use                                                       | * Current Disb Amt 1650                                   |
| Guar Use                                                         | * Fees % 0.01                                             |
|                                                                  | (*) These fields are required to calculate Return Amount. |
|                                                                  |                                                           |
| Partial Disbursement Reissue                                     |                                                           |
| Dish Num 1 Get Disbursement Info                                 | Reinstatement Cd N                                        |
|                                                                  |                                                           |
| Current Disp Date 09/19/2009                                     |                                                           |
| Revised Disb Date 09/27/2009                                     | Return Amt (Net) 1649.84                                  |
| ** Revised Disb Amt<br>(Gross) 756.00                            | Return Method Cd Electronic Funds Transfer (E) 💌          |
| Cancellation Date 09/23/2009                                     |                                                           |
| ** Cancellation Amt (Gross) 894.00                               |                                                           |
| (**) One of these fields must be entered to calculate the other. |                                                           |
|                                                                  |                                                           |

**Purpose:** Use this change transaction to return the **full** amount of a disbursement and request that a portion of that amount be reissued at a later date.

| Field             | What to Enter                                    |
|-------------------|--------------------------------------------------|
| Disb Num          | Number identifying disbursement (1, 2, 3, or 4). |
| Current Disb Date | Currently scheduled date of disbursement.        |
| Revised Disb Date | Revised date; must fall after today's date.      |

**Continued on next page** 

### Partial Disbursement Reissue and Return of Funds @1-10 (cont.)

| Field                    | What to Enter                                                                                                    |
|--------------------------|----------------------------------------------------------------------------------------------------|
| Revised Disb Amt (Gross) | Remaining gross disbursement amount, including applicable origination and/or guarantee fees.                                                                           |
| Cancellation Date        | Date which cancellation was made; defaults to today's date.                                                                                                    |
| Cancellation Amt (Gross) | Amount of disbursement that is being cancelled, including applicable origination and/or guarantee fees.                                                                |
| Reinstatement Cd         | Code indicating if a previously cancelled disbursement is being reinstated; set to N in this case.                                                                     |
| Reissue Cd               | Code indicating if disbursement is being reissued; fill with Y.                                                                                                    |
| Return Amt (Net)         | Net portion of disbursement being returned to<br>lender, minus applicable origination and/or<br>guarantee fees.                                                        |
| Return Method Cd         | Code indicating method used to return funds<br>to lender:<br>Electronic Funds Transfer (E)<br>Individual Borrower Check (I)<br>Master Check (M)<br>Netting Process (N) |

- A disbursement is considered 'disbursed' when funds have been sent by the lender to the school regardless of whether those funds were released to the student.
- Use the 'Get Disbursement Info' button to pre-populate disbursement data.
- AdvanTG Web's auto-calculate feature calculates the Return Amount, Revised Disbursement amount and/or Cancellation Amounts for you, including any fees paid by the lender. Simply populate one of the fields denoted with double asterisks, and click the calculator icon next to the field.

## Return of Title IV change requests using the change transactions menu screen

### School Refund (Return of Title IV) @1-11

| Loan Information        |                                |                          |
|-------------------------|--------------------------------|--------------------------|
| Award VID 003333        | 0000121PAQD                    | PLUS/Alt Student SSN     |
| Loan Seq Num 3          |                                | Alt Loan Program Type    |
| Loan Type Cd Sub Staf   | ford 💌                         |                          |
| First Disb Date 09/19/3 | 2009                           |                          |
| School ID 003333        | 00                             |                          |
| Lender ID 833333        |                                |                          |
| Guar Date 04/19/:       | 2009                           |                          |
| Loan Beg Date 08/15/3   | 2009                           | Loan End Date 05/19/2010 |
| School Use              |                                |                          |
| Lender Use              |                                |                          |
| Guar Use                |                                |                          |
|                         |                                |                          |
| School Refund           |                                |                          |
| School Refu             | und Date 10/19/2009            |                          |
| School Refund A         | Amt (Net) 892.00               |                          |
| Withdra                 | wal Date 10/18/2009            |                          |
| Funds Return Me         | ethod Cd Electronic Funds Tran | nsfer (E) 💌              |
|                         | -                              |                          |

**Purpose:** Use the School Refund (Return of Title IV) change transaction when all three of the following criteria are met:

- Student has completely withdrawn from school; or is deceased.
- Student attended at least one day of class.
- Funds were released to student or applied to student's account.

| Field                   | What to Enter                                                                                                    |                             |
|-------------------------|----------------------------------------------------------------------------------------------------|-----------------------------|
| School Refund Date      | Date that the school forwards the refund; defaults to today's date.                                                                   |                             |
| School Refund Amt (Net) | Net amount of loan that the school is refunding.                                                                                      |                             |
| Withdrawal Date         | Last date that the student attended classes; student must have attended at least one class.                                           |                             |
| Funds Return Method Cd  | Code indicating method used to return funds to<br>disbursing agent:<br>Electronic Funds Transfer (E)<br>Individual Borrower Check (I) | (N)<br>(I)<br>Return of Tit |

## **NOTE: If a student does not meet all three criteria** for Return of Title IV, then submit @1-10 Full/Partial Cancellation instead.

(from CT Menu)

## School Refund Correction (Return of Title IV) @1-12

| Loan Information                              |                          |
|-----------------------------------------------|--------------------------|
| Award UID 0033330000121PAQD                   | PLUS/Alt Student SSN     |
| Loan Seq Num 3                                | Alt Loan Program Type    |
| Loan Type Cd Sub Stafford 💌                   |                          |
| First Disb Date 09/19/2009                    |                          |
| School ID 00333300                            |                          |
| Lender ID 833333                              |                          |
| Guar Date 04/19/2009                          |                          |
| Loan Beg Date 08/15/2009                      | Loan End Date 05/19/2010 |
| School Use                                    |                          |
| Lender Use                                    |                          |
| Guar Use                                      |                          |
|                                               |                          |
| Corrected a Previously Reported School Refund |                          |
| School Refund Date 09/22/2009                 |                          |
| Cumulative School Refund Amt (Net) 765.00     |                          |
| Revised School Refund Date 00/22/2000         |                          |
| Revised School Refund Amt (Net) 650.00        |                          |
| Keased School Keldud Ville (A60) 023-00       |                          |

**Purpose:** If a school has been reported a Return of Title IV incorrectly, use this transaction to *correct* the reported amount or date of the refund.

| Field                                 | What to Enter                                                                                      |
|---------------------------------------|----------------------------------------------------------------------------------------------------|
| School Refund Date                    | Original school refund date that was reported.                                                     |
| Cumulative School Refund<br>Amt (Net) | Net amount of <i>all</i> refunds previously reported by school for this loan.                      |
| Revised School Refund Date            | Actual date which refund occurred; if not changing, enter original date.                           |
| Revised School Refund<br>Amt (Net)    | Actual amount of all refunds made by school for this loan; if not changing, enter original amount. |

### NOTE: This transaction **does not** initiate a return of funds.

# Loan-level change requests from the change transactions menu screen (@1-13 – @1-24)

Subsidized/Unsubsidized Reallocation Decrease @1-13

| Loan Information                             |                        |                 |
|----------------------------------------------|------------------------|-----------------|
| Award UID 0033330000121PAQD                  |                        |                 |
| Loan Seq Num 3                               |                        |                 |
| Loan Type Cd Sub Stafford 💌                  |                        |                 |
| First Disb Date 09/19/2009                   |                        |                 |
| School ID 00333300                           |                        |                 |
| Lender ID 833333                             |                        |                 |
| Guar Date 04/19/2009                         |                        |                 |
| Loan Beg Date 08/15/2009                     | Loan End Date 05/19/20 | 10              |
| School Use                                   |                        | between a final |
| Lender Use                                   |                        |                 |
| Guar Use                                     |                        |                 |
| ingerscher Villand D                         |                        |                 |
| Decrease Loan Amount: Sub/Unsub Reallocation |                        |                 |
|                                              |                        |                 |
| Loan Amount<br>After Decrease 1908           |                        | 10.000 A        |
| Revised Cert Amt 1908                        | Date                   | Amt             |
| ost of Attendance                            | 01/01/2010             | 054             |
| EFC                                          |                        | 534             |
| Einen siel die Armt                          |                        |                 |
| Financial Ald Amt                            |                        |                 |

**Purpose:** Use this transaction, along with a @1-14 change transaction, to reallocate funds between subsidized and unsubsidized Stafford loans. Use the @1-13 change transaction to *decrease* the amount of a subsidized or unsubsidized loan. Be sure to complete a @1-14 change transaction to *increase* the amount of another subsidized or unsubsidized loan to offset the change.

| Field                      | What to Enter                                                                                                    |  |  |
|----------------------------|----------------------------------------------------------------------------------------------------|--|--|
| Loan Amount After Decrease | New amount of loan after a reallocation of funds between loans; must equal the revised Cert amount.                             |  |  |
| Revised Cert Amt           | Revised amount in Stafford loans for which the student is eligible; determined by school; must equal the decreased loan amount. |  |  |

### **Continued on next page**

Loan-Level Changes (from CT Menu)

## Subsidized/Unsubsidized Reallocation Decrease @1-13 (cont.)

| Field              | What to Enter                                                                                                    |
|--------------------|----------------------------------------------------------------------------------------------------|
| Cost of Attendance | Current estimated cost of attending school, before subtracting financial aid or the expected family contribution; this field is not required.                                                        |
| EFC                | Amount that the student's family is expected to contribute toward cost of education; not a required field.                                                                                           |
| Financial Aid Amt  | Amount of financial aid that is or will be awarded to<br>student for this loan period; do not include<br>the current requested loan amount; not a<br>required field.                                 |
| Change Cert Date   | Date that you are certifying this reallocation.                                                                                                    |
| Disbursement #     | Number of the disbursement that you're revising; not changeable.                                                                                                    |
| Disbursement Date  | Date of disbursement; enter a new disbursement<br>date; if not revising, enter original date; if reducing a<br>disbursement to zero, provide the date disbursement<br>was scheduled to be disbursed. |
| Disbursement Amt   | Amount of disbursement.                                                                                                    |

Loan-Level Changes (from CT Menu)

## **NOTE: Sum total of disbursements** must equal the new decreased loan amount and revised Cert amount.

### Subsidized/Unsubsidized Reallocation Increase @1-14

| Award UID 0033330000121PAQD<br>Loan Seq Num 3<br>Loan Type Cd Sub Stafford<br>First Disb Date 09/19/2009<br>School ID 00333300<br>Lender ID 83333<br>Guar Date 04/19/2009<br>Loan Beg Date 08/15/2009<br>Loan End Date 05/19/2010<br>School Use<br>Lender Use<br>Guar Use<br>Coan Amount 4266<br>Stafford<br>Stafford<br>Coan Amount 4266<br>School Use<br>Loan Amount 4266<br>School Use<br>Loan Amount 4266<br>School Use<br>Loan Amount 4266<br>School Use<br>Loan Amount 4266<br>School Use<br>Loan Amount 4266<br>School Use<br>Loan Amount 4266<br>School Use<br>School Use<br>Loan Amount 4266<br>School Use<br>School Use<br>S                                                                                            | Loan Information                            |                          |
|----------------------------------------------------------------------------------------------------|---------------------------------------------|--------------------------|
| Loan Seq Num 3<br>Loan Type Cd Sub Stafford<br>First Disb Date 09/19/2009<br>School ID 00333300<br>Lender ID 833333<br>Guar Date 04/19/2009<br>Loan End Date 05/19/2010<br>School Use<br>Lender Use<br>Guar Use<br>http://www.internet.info<br>After Increase 1266<br>Cet Disbursement Info<br>Disbursement Info<br>Di<br>Disbursement Info<br>Disbur                                    | Award UID 0033330000121PAQD                 |                          |
| Loan Type Cd Sub Stafford  First Disb Date 09/19/2009 School ID 00333300 Lender ID 833333 Guar Date 04/19/2009 Loan End Date 05/19/2010 School Use Lender Use Guar Use Guar Use Tcrease Loan Amount: Sub/Unsub Reallocation  Loan Amount 4266 Get Disbursement Date Amt evised Cert Amt 4266 1 09/19/2009 2133 5t of Attendance 2 01/01/2010 2133 5t of Attendance 2 01/01/2010 2133 5t of Attendance 2 01/01/2010 5t of Attendance 2 01/01/2010 5t of Attendance 2 01/01/2010 5t of Attendance 3 0 01/01/2010 5t of Attendance 3 0 01/01/2010 5t of Attendance 3 0 01/01/2010 5t of Attendance 5t of Attendance 3 0 01/01/2010 5t of Attendance 3 0 01/01/2010 5t of Attendance 3 0 01/01/201                                                                                                    | Loan Seq Num 3                              |                          |
| First Disb Date       09/19/2009         School ID       00333300         Lender ID       B33333         Guar Date       04/19/2009         Loan Beg Date       08/15/2009         School Use                                                                                                    | Loan Type Cd Sub Stafford 💌                 |                          |
| School ID 00333300<br>Lender ID 83333<br>Guar Date 04/19/2009 E<br>Loan Beg Date 08/15/2009 E<br>Loan Arnount Sub/Unsub Reallocation<br>torease Loan Arnount: Sub/Unsub Reallocation<br>After Increase<br>evised Cert Arnt 4266 Disbursement Info<br>After Increase 2<br>EFC 2<br>Inancial Aid Ant 4<br>I 09/19/2009 2133<br>EFC 3<br>Inancial Aid Ant 4<br>I 09/19/2009 I<br>In 01/01/2010 I<br>I 01/01/2010 I<br>I 01/01/2010 | First Disb Date 09/19/2009                  |                          |
| Lender ID 833333<br>Guar Date 04/19/2009 E<br>Loan Beg Date 08/15/2009 E<br>Loan End Date 05/19/2010 E<br>School Use                                                                                                    | School ID 00333300                          |                          |
| Guar Date       04/19/2009         Loan Beg Date       08/15/2009         School Use                                                                                                    | Lender ID 833333                            |                          |
| Loan Beg Date 08/15/2009                                                                                                    | Guar Date 04/19/2009                        |                          |
| School Use       Lender Use       Guar Use       ancrease Loan Amount: Sub/Unsub Reallocation         Loan Amount       Loan Amount       4266       Of Disbursement       Date       After Increase       2       01/01/2010       EFC       3       ange Cert Date       05/19/2009                                                                                                    | Loan Beg Date 08/15/2009                    | Loan End Date 05/19/2010 |
| Lender Use Guar Use Guar Use Coan Amount: Sub/Unsub Reallocation Loan Amount 4266 Disbursement Date Amt evised Cert Amt 4266 1 09/19/2009 2133 50 of Attendance 2 01/01/2010 2133 5FC 3 1 0 0 0 0 0 0 0 0 0 0 0 0 0 0 0 0 0 0                                                                                                    | School Use                                  | 2                        |
| Guar Use         Guar Use           Accrease Loan Amount: Sub/Unsub Reallocation         Cet Disbursement Info           Loan Amount         4266           After increase         Date           After increase         1           of Attendance         2           EFC         3           anancial Aid Amt         4                                                                                                    | Lender Use                                  |                          |
| Arcrease Loan Amount: Sub/Unsub Reallocation       Get Disbursement Info       After Increase     Date     Amt       evised Cert Amt 4266     1     09/19/2009     2133       st of Attendance     2     01/01/2010     2133       EFC     3     1     1       nancial Aid Amt     4     1     1                                                                                                    | Guar Use                                    |                          |
| Ancease Loan Amount: Sub/Unsub Reallocation       Cet Disbursement Info       After Increase     Oet Disbursement     Date     Amt       evised Cert Amt     4266     1     09/19/2009     2133       st of Attendance     2     01/01/2010     2133       EFC     3     1     1       nancial Aid Amt     4     1     1                                                                                                    |                                             |                          |
| Loan Amount         4266         Get Disbursement Info           After Increase         Disbursement Info         Date         Amt           evised Cert Amt 4266         1         09/19/2009         2133         2133           st of Attendance         2         01/01/2010         2133         2133           EFC         3         8         1         1         1         1         1         1         1         1         1         1         1         1         1         1         1         1         1         1         1         1         1         1         1         1         1         1         1         1         1         1         1         1         1         1         1         1         1         1         1         1         1         1         1         1         1         1         1         1         1         1         1         1         1         1         1         1         1         1         1         1         1         1         1         1         1         1         1         1         1         1         1         1         1         1         1         1                                                                                                    | ncrease Loan Amount: Sub/Unsub Reallocation |                          |
| Loan Amount         4266         Get Diabursement Info           After Increase         Disbursement         Date         Amt           evised Cert Amt 4266         1         09/19/2009         2133           st of Attendance         2         01/01/2010         2133           EFC         3         1         1           nancial Aid Amt         4         1         1                                                                                                    |                                             |                          |
| Disbursement         Date         Amt           evised Cert Amt         4266         1         09/19/2009         2133           st of Attendance         2         01/01/2010         2133           EFC         3         1         1           nancial Aid Amt         4         1         1                                                                                                    | Loan Amount<br>After Increase 4266          | int Info                 |
| st of Attendance     1     09/19/2009     2133       EFC     2     01/01/2010     2133       nancial Aid Ant     3     8     1       4     8     1     1                                                                                                    | evised Cert Amt 4266                        | ment Date Amt            |
| EFC 2 01/01/2010 2 2133                                                                                                    | st of Attendance                            | 09/19/2009 2133          |
| nancial Aid Ant 3 4 4 4 4 4 4 4 4 4 4 4 4 4 4 4 4 4 4                                                                                                    | EFC 2                                       | 01/01/2010 2133          |
| ange Cert Date 05/19/2009                                                                                                    | nancial Aid Amt                             |                          |
|                                                                                                    | ange Cert Date 05/19/2009                   |                          |

**Purpose:** Use this transaction, along with a @1-13 change transaction, to reallocate funds between subsidized and unsubsidized Stafford loans. Use the @1-14 change transaction to *increase* the amount of a subsidized or unsubsidized loan. Be sure to complete a @1-13 change transaction to *decrease* the amount of another subsidized or unsubsidized loan to offset the change.

| Field                      | What to Enter                                                                                                    |
|----------------------------|----------------------------------------------------------------------------------------------------|
| Loan Amount After Increase | New amount of loan after a reallocation of funds<br>between loans; includes all applicable fees; must<br>equal the revised Cert amount. |
| Revised Cert Amt           | Revised amount that the school says the student is<br>eligible for from a Stafford loan; must equal the<br>Increased Loan Amount.       |

**Continued on next page** 

## Subsidized/Unsubsidized Reallocation Increase @1-14 (cont.)

| Field              | What to Enter                                                                                                    |
|--------------------|----------------------------------------------------------------------------------------------------|
| Cost of Attendance | Current estimated cost of attending school, before subtracting financial aid or the expected family contribution; this field is not required.                     |
| EFC                | Amount that the student's family is expected to contribute toward cost of education; not a required field.                                                        |
| Financial Aid Amt  | Amount of financial aid that is or will be awarded to<br>student for this loan period; do not include the<br>current requested loan amount; not a required field. |
| Change Cert Date   | Date that you are certifying this reallocation.                                                                                                    |
| Disbursement #     | Number of disbursement; use this field to <i>add</i> a disbursement; add up to four disbursements in total (for CommonLine 4 change transactions).                |
| Disbursement Date  | Date of disbursement; enter a new disbursement date; if not revising, enter original date.                                                                        |
| Disbursement Amt   | Amount of disbursement.                                                                                                    |

## **NOTE: Sum total of disbursements** must equal the new increased loan amount and revised Cert amount.

## Change E-mail Address @1-19

| Loan Information                  |  |
|-----------------------------------|--|
| School ID 00333300                |  |
| School Use                        |  |
| Lender Use                        |  |
| Guar Use                          |  |
|                                   |  |
| Change Borrower Email Information |  |
| E-mail Address student@campus.edu |  |
| E-mail Validity Indicator         |  |
| E-mail Effective Date 05/19/2009  |  |
|                                   |  |

**Purpose:** Use this transaction to change e-mail address information on a borrower.

| Field                     | What to Enter                                                                                                    |   |  |  |  |
|---------------------------|----------------------------------------------------------------------------------------------------|---|--|--|--|
| E-mail Address            | Student's e-mail address.                                                                                                    |   |  |  |  |
| E-mail Validity Indicator | Chose from drop-down:<br>Y = Yes, the reported e-mail address is valid.<br>N = No, the reported e-mail address is no<br>longer valid. |   |  |  |  |
| E-mail Effective Date     | Date which the e-mail information reported became effective.                                                                          | _ |  |  |  |

### Loan Increase @1-24

| Loan Information            |                       |                        |      |
|-----------------------------|-----------------------|------------------------|------|
| Award UID 0033330000121PAOD | PLUS/                 | Alt Student SSN        |      |
| Loan Seq Num 3              | Alt Loar              | n Program Type         |      |
| Loan Type Cd Sub Stafford 🔻 |                       | ·                      |      |
| First Disb Date 09/19/2009  |                       |                        |      |
| School ID 00333300          |                       |                        |      |
| Lender ID 833333            |                       |                        |      |
| Guar Date 04/19/2009        |                       |                        |      |
| Loan Beg Date 08/15/2009    |                       | Loan End Date 05/19/20 | 10   |
| School Use                  |                       | -                      |      |
| Lender Use                  |                       |                        |      |
| Guar Use                    |                       |                        |      |
| -                           |                       |                        |      |
| Loan Increase               |                       |                        |      |
|                             |                       |                        |      |
| Loan Amount 4626            | Get Disbursement Info |                        |      |
| Revised Cert Amt 4626       | Disbursement          | Date                   | Amt  |
| Cost of Attendance          | 1                     | 09/19/2009             | 2313 |
| EFC                         | 2                     | 01/01/2010             | 2313 |
| Financial Aid Amt           | 3                     |                        |      |
| Change Cert Date 05/19/2009 | 4                     |                        |      |
|                             |                       |                        |      |

**Purpose:** Use this transaction to increase the guarantee amount of a loan.

| Field                      | What to Enter                                                                                                    |
|----------------------------|----------------------------------------------------------------------------------------------------|
| Loan Amount After Increase | New requested amount of loan; must equal revised<br>Cert amount.                                                                              |
| Revised Cert Amt           | Revised amount that the school determines the student is eligible for; must equal the increased loan amount.                                  |
| Cost of Attendance         | Current estimated cost of attending school, before subtracting financial aid or the expected family contribution; this field is not required. |

**Continued on next page** 

Loan-Level Changes (from CT Menu)

### Loan Increase @1-24 (cont.)

| Field             | What to Enter                                                                                                    |
|-------------------|----------------------------------------------------------------------------------------------------|
| EFC               | Amount that the student's family is expected to contribute toward cost of education; not a required field.                                                  |
| Financial Aid Amt | Amount of financial aid that is or will be awarded to student for this loan period; do not include the current requested loan amount; not a required field. |
| Disbursement #    | Disbursement number; not editable.                                                                                                    |
| Disbursement Date | Date of disbursement; enter a new disbursement date; if not revising, enter original date.                                                                  |
| Disbursement Amt  | Amount of disbursement.                                                                                                    |

**NOTE: Sum total of disbursements** must equal the new loan amount and revised Cert amount.

## **Change Transaction Reports**

AdvanTG Web's change transaction reports offer you a convenient way to track, monitor, and manage change transaction records. Use the reports to view details of particular change transactions, to determine which records were processed without errors, or to create a list of change transactions that displays the status for each record.

### **Change Transaction Detail Report**

This report provides an inventory listing of change transactions that have occurred, sorted by loan. Lenders can use this report to review change transactions originated by schools.

| TG<br>CT Detail Report<br>For Records Last Updated<br>From 04/13/2009 To 04/15/2009 |               |                                |               |                  |              |                                           |                  | Page 1 of 11 |
|-------------------------------------------------------------------------------------|---------------|--------------------------------|---------------|------------------|--------------|-------------------------------------------|------------------|--------------|
| UID:                                                                                | 00555500      | 07102T0JP                      |               | Seq Nbr: 1       |              | Loan Type: SF                             | CL4              |              |
| Borro                                                                               | wer Inform    | ation                          |               |                  |              |                                           |                  |              |
|                                                                                     | Last Nar      | me: BORROWER                   |               | First Name:      | STUDENT      |                                           | MI:              |              |
|                                                                                     | S             | SN: 321-80-1234                |               | DOB:             | 01/18/73     |                                           |                  |              |
|                                                                                     | School        | ID: 00555507                   |               | Lender ID:       | 877777       | R                                         | ecipient ID: 748 |              |
| F                                                                                   | First Disb Da | te: 01/07/09                   |               | Loan Begin Date: | 08/01/08     | Alt                                       | Prog Type:       |              |
|                                                                                     | Guar Da       | ate: 01/07/09                  |               | Loan End Date:   | 05/31/09     | PLUS/Alt                                  | Stdnt SSN:       |              |
| Chan                                                                                | ge Type: H    | old/Release                    |               |                  |              |                                           | Status CD: R     |              |
| Sch                                                                                 | ool Use:      |                                |               | Lender Use:      |              |                                           | Guar Use: G01    |              |
|                                                                                     |               | Disb Num:                      | 1             |                  | Curr         | ent Dish Date 01/07/09                    |                  |              |
|                                                                                     |               | Current Disb Amt:              | \$875.00      |                  | Hold         | and Release: H                            |                  |              |
| Change Type: Hold/Release Status CD: R                                              |               |                                |               |                  |              |                                           |                  |              |
| Sch                                                                                 | ool Use:      |                                |               | Lender Use:      |              |                                           | Guar Use: G01    |              |
|                                                                                     |               | Disb Num:<br>Current Disb Amt: | 2<br>\$875.00 |                  | Curr<br>Hold | ent Disb Date: 01/15/09<br>and Release: H |                  |              |

Change Transaction Detail Report

## **Change Transaction Transmission Log**

The Transmission Log provides a list of all change transactions currently in a "T" transmitted status. These change requests have been sent but no responses have been received.

| Date: 04/42/2020                                                    |                                           |                               | Change             | TC<br>e Transaction<br>For Records T<br>From 02/01/2008 | G<br>Transmission Log<br>Transmitted<br>3 To 01/13/2009                                                      |                                    | Dave 4 of 4 |
|---------------------------------------------------------------------|-------------------------------------------|-------------------------------|--------------------|---------------------------------------------------------|----------------------------------------------------------------------------------------------------|------------------------------------|-------------|
| Borrower SSN<br>Name                                                | Loan<br>Type                              | Disb<br>Num                   | Guar<br>Date       | School ID                                               | Lender ID                                                                                                    | Recipient ID                       | Sent        |
| 954-00-1181<br>AEIGHTY, ONE<br>Stdnt SSN:<br>Change Type: Partial [ | AL<br>School (<br>Disbursemer             | 1<br>Use:<br>nt Cancella      | Uniq<br>ation - Pi | 00333901<br>ID / Seq No: 00333<br>Lende<br>re-Disb      | 833339<br>390001102TP30/15<br>er Use:                                                                        | 833339<br>CL Ver: CL4<br>Guar Use: | 11/20/08    |
| Revised Disb<br>Cancellation                                        | Disb Num:<br>Amt (Gross):<br>Amt (Gross): | 1<br>\$2,500.00<br>\$2,500.00 |                    | Ci<br>Re<br>Ci<br>Ri                                    | urrent Disb Date: 10/06/08<br>evised Disb Date: 10/06/08<br>ancellation Date: 11/20/08<br>einstatement Cd: N |                                    |             |
| Total Transaction                                                   | s Reported:                               | 1                             |                    | Total Return<br>Total Refund<br>Rep                     | Amount: \$ 0.0<br>Amount: \$ 0.0<br>ort Total: \$ 0.0                                                        | 0<br>0<br>0                        |             |

Change Transaction Transmission Log

## **Change Transaction Receive Report**

This report provides you with a listing of change transactions that have been received, showing their status and other information about the loan; the report includes the change transactions with errors and the reason for the error. Lenders can use this report to view change transactions originated by a school.

| Date: 01/12/2000      |              |                   | Chang    | TG<br>ge Transaction<br>For Received<br>From 02/01/2008 To | Receive Report<br>1 Date<br>o 01/13/2009 | :             |        | Page 1 of 4  |
|-----------------------|--------------|-------------------|----------|------------------------------------------------------------|------------------------------------------|---------------|--------|--------------|
| Borrower SSN          | Loan         | Disb              | Guar     |                                                            |                                          |               |        | Received     |
| Name                  | Туре         | Num               | Date     | School ID                                                  | Lender ID                                | Recipient ID  |        | Date         |
| School ID: 00333300   |              |                   |          |                                                            |                                          |               |        |              |
| 748-11-0000           | SF           | 1                 | 11/12/08 | 00333300                                                   | 833333                                   | 748           |        | 01/13/09     |
| BOBADILLA, APPLE      |              |                   | Uniq I   | D / Seq No: 0033330                                        | 00010NNOGS/1                             | CL Ver: CL4   |        |              |
|                       | School       | Use:              |          | Lender U                                                   | Jse:                                     | Guar Use: G01 | 733333 |              |
| Change Type: Sub/Unsu | ib Realloc   | ation             |          |                                                            |                                          |               |        | Status CD: Y |
| Loan Amount After     | Decrease:    | \$200.00          |          | Disb Num                                                   | Date                                     | Amount        |        |              |
| Revise                | d Cert Amt:  | \$200.00          |          | 1                                                          | 11/12/08                                 | \$100.00      |        |              |
| Cost of A             | ttendance:   | \$0.00            |          | 2                                                          | 01/10/09                                 | \$100.00      |        |              |
|                       | EFC:         | \$0.00            |          |                                                            |                                          |               |        |              |
| Financi               | al Aid Amt:  | 30.00<br>01/08/09 |          |                                                            |                                          |               |        |              |
| Change                | Cert Date:   | 01/06/09          |          |                                                            |                                          |               |        |              |
| 748-11-0000           | SU           | 1                 | 11/12/08 | 00333300                                                   | 833333                                   | 748           |        | 01/13/09     |
| BOBADILLA, APPLE      |              |                   | Uniq I   | D / Seq No: 0033330                                        | 00010NNOGS/2                             | CL Ver: CL4   |        |              |
|                       | School       | Use:              |          | Lender U                                                   | Jse:                                     | Guar Use: G02 | 733333 |              |
| Change Type: Sub/Unsu | ib Realloc   | ation Incr        | ease     |                                                            |                                          |               |        | Status CD: Y |
| Loan Amount Afte      | r Increase:  | \$5,450.00        |          | Disb Num                                                   | Date                                     | Amount        |        |              |
| Revise                | d Cert Amt:  | \$5,450.00        |          | 1                                                          | 11/12/08                                 | \$2,725.00    |        |              |
| Cost of A             | ttendance:   | \$0.00            |          | 2                                                          | 01/10/09                                 | \$2,725.00    |        |              |
|                       | EFC:         | \$0.00            |          |                                                            |                                          |               |        |              |
| Financi               | ial Aid Amt: | \$0.00            |          |                                                            |                                          |               |        |              |
| Change                | Cert Date:   | 01/08/09          |          |                                                            |                                          |               |        |              |

Change Transaction Receive Report

### **Change Transaction Response Summary Report**

This report provides an abbreviated summary of change requests and their processing status (successful or error).

| TG<br>Change Transaction Response Summary Report<br>For Records Received<br>From 02/01/2008 To 01/13/2009 |                          |                                         |         |      |      |      | Dage 4   |
|----------------------------------------------------------------------------------------------------|--------------------------|-----------------------------------------|---------|------|------|------|----------|
| Borrower SSN                                                                                              |                          |                                         | Guar    | Loan | Disb | Canc | Recv     |
| Name                                                                                                    | Recipient ID             | Uniq ID / Seq No                        | Loan ID | Туре | Nbr  | Date | Date     |
| School: 00333300                                                                                          |                          |                                         |         |      |      |      |          |
| Y Processing Resu                                                                                         | lts - Successful         |                                         |         |      |      |      |          |
| 748-11-0000                                                                                               | 748                      | 003333000010NNOGS / 1                   | G01     | SF   | 0    |      | 01/13/09 |
| BOBADILLA, AF                                                                                             | PLE                      |                                         |         |      |      |      |          |
| Change Type.                                                                                              | Sub/Onsub Reallocation   | 000000000000000000000000000000000000000 | 000     |      |      |      | 04/40/00 |
| 748-11-0000<br>BOBADILLA AF                                                                               | 748<br>PPLE              | 003333000010NNOGS72                     | GU2     | SU   | 0    |      | 01/13/09 |
| Change Type:                                                                                              | Sub/Unsub Reallocation I | ncrease                                 |         |      |      |      |          |
| 748-11-0001                                                                                               | 748                      | 003333000010NOOGS / 1                   | G01     | SF   | 0    |      | 01/05/09 |
| BOBADILLA, AF                                                                                             | RICOT                    |                                         |         |      |      |      |          |
| Change Type:                                                                                              | Sub/Unsub Reallocation   |                                         |         |      |      |      |          |
| 748-11-0001                                                                                               | 748                      | 003333000010NOOGS / 2                   | G02     | SU   | 0    |      | 01/05/09 |
| BOBADILLA, AF                                                                                             | 'RICOT                   | 200000                                  |         |      |      |      |          |
| Change Type.                                                                                              | 740                      | 00222200010170MC / 2                    | 002     | 611  | 0    |      | 01/12/00 |
| BOBADILLA LE                                                                                              | W MERGE                  | 003333000010N2OMC72                     | 602     | 30   | U    |      | 01/15/09 |
| Change Type:                                                                                              | School Refund            |                                         |         |      |      |      |          |
| 748-33-0002                                                                                               | 748                      | 003333000010NZOMC / 1                   | G01     | SF   | 0    |      | 01/13/09 |

Change Transaction Response Summary Report

### **Check Register Report**

The check register provides a summary by lender of change transactions dealing with returned funds (full or partial disbursements, reissues, requests, and school refunds reissues). The check register can be used to accompany the checks sent with the returned funds.

| Date: 03/17/2009               | T<br>F<br>Fi                     | Check Ru<br>Check Ru<br>For Records L<br>rom 03/31/2008 | aranteed<br>egister<br>.ast Updated<br>To 03/17/2009 |                |               | Page 1 of 1   |
|--------------------------------|----------------------------------|---------------------------------------------------------|------------------------------------------------------|----------------|---------------|---------------|
| Borrower SSN                   | Borrower Name                    | Loan<br>Type                                            | Uniq ID / Seq No                                     | Disb<br>Nbr    | Return<br>Amt | Refund<br>Amt |
| 833333 UAT L                   | ENDER THREE                      |                                                         |                                                      |                |               |               |
| 748-11-0004<br>Changa Tuna: Pa | BOBADILLA, POST DISB             | SF<br>Root Dich                                         | 003333000010P10JK/1                                  | 1              | \$ 245.00     |               |
|                                | trai Disbuisement Cancellation - | - F 05t-D15D                                            | Guar Use                                             | : 601          |               |               |
| Total records for              | lender 833333: 1                 |                                                         |                                                      | Total Amounts: | 245.00        | 0.00          |
|                                |                                  |                                                         |                                                      | Grand Total:   | \$ 24         | 5.00          |

Check Register Report

## **CommonLine Error Codes**

| Code       | Error Code Description                                                         | Code                              | Error Code Description                                                 |  |  |  |
|------------|--------------------------------------------------------------------------------|-----------------------------------|------------------------------------------------------------------------|--|--|--|
| 001<br>002 | Borrower's SSN Missing or invalid<br>Borrower and student have the<br>same SSN | 324                               | Pre-Disbursement change<br>requested, but Disbursement<br>already sent |  |  |  |
| 003        | Borrower's name is missing<br>or invalid                                       | 325                               | Post-Disb. change requested,<br>but Disb. has not vet occurred         |  |  |  |
| 004        | Borrower's date of birth is missing or invalid                                 | 326                               | Actual returned amt exceeds Disb.<br>amt on database                   |  |  |  |
| 034        | Student's SSN missing or invalid                                               | 327                               | Full cancellation requested, but                                       |  |  |  |
| 045        | and cannot be ZERO                                                             |                                   | Disb. amt on database                                                  |  |  |  |
| 048        | LPBD must be within 2 years<br>of LPED                                         | 328                               | Full reissue requested, but Disb.<br>amt and/or actual returned amt do |  |  |  |
| 049        | Grade level code is missing<br>or invalid                                      | 341                               | not equal Disb. amt on database<br>Loan/Disbursement status            |  |  |  |
| 052        | AGD missing or invalid                                                         |                                   | ineligible for change                                                  |  |  |  |
| 053        | AGD cannot be less than LPED                                                   | 342                               | Database shows the student is                                          |  |  |  |
| 054        | School ID missing or invalid                                                   |                                   | attending different school                                             |  |  |  |
| 067        | Loan amount exceeds grade level limit                                          | 344                               | LPBD cannot be more than                                               |  |  |  |
| 068        | Loan amount exceeds aggregate limit                                            |                                   | 30 months in the future                                                |  |  |  |
| 072        | Disb. date is more than 180 days<br>after LPED                                 | 345                               | AGD cannot be more than 10 years in the future                         |  |  |  |
| 074        | Disb. date greater than 30 days prior to LPBD                                  | 350                               | Record not processed due to<br>multiple errors                         |  |  |  |
| 075        | Disb. date is more than 90 days<br>after LPED                                  | 360                               | Service provider cannot process<br>amts other than whole dollars       |  |  |  |
| 078        | School cert date is after LPED                                                 | 361                               | Reallocation request to increase                                       |  |  |  |
| 079        | Lender ID is missing or invalid                                                |                                   | Unsub loan, but no reduction                                           |  |  |  |
| 093        | School or file recipient should                                                |                                   | request for sub loan                                                   |  |  |  |
| 095        | contact the service provider<br>Commonline Unig ID is missing                  | 363                               | School refund date is missing<br>or invalid                            |  |  |  |
|            | or invalid                                                                     | 368                               | Change cert date is missing                                            |  |  |  |
| 111        | Name/date of birth conflicts with                                              |                                   | or invalid                                                             |  |  |  |
|            | an existing record under this SSN                                              | 369                               | Cancellation date is missing or                                        |  |  |  |
| 201        | CL loan seq nbr is missing or invalid                                          |                                   | invalid                                                                |  |  |  |
| 203        | Loan type is missing or invalid                                                | 370                               | Reinstatement indicator code                                           |  |  |  |
| 207        | Disb. number is missing                                                        |                                   | is missing or invalid                                                  |  |  |  |
|            | or invalid                                                                     | 371                               | Hold/Release indicator is invalid                                      |  |  |  |
| 217        | School not EFT participant                                                     | 373                               | School refund amount is missing                                        |  |  |  |
| 218        | Lender not EFT participant                                                     |                                   | or invalid                                                             |  |  |  |
| 219        | Loan not found on database                                                     | 374                               | Decreased loan amount is missing                                       |  |  |  |
| 303        | Actual returned amt is missing                                                 |                                   | or invalid                                                             |  |  |  |
|            | or invalid                                                                     | 375                               | Increased loan amount is missing                                       |  |  |  |
| 307        | LPBD cannot be greater than<br>or equal to LPED                                |                                   | or invalid                                                             |  |  |  |
| 315        | Funds return method code                                                       | LPBD - Loan Period Begin Date     |                                                                        |  |  |  |
|            | is missing or invalid                                                          | LPED - L                          | LPED - Loan Period End Date                                            |  |  |  |
|            |                                                                                | AGD - Anticipated Graduation Date |                                                                        |  |  |  |
|            |                                                                                | EFT - Electronic Funding Transfer |                                                                        |  |  |  |

## **CommonLine Error Codes**

| Code | Error Code Description                                          | Code                        | Error Code Description                     |  |  |
|------|-----------------------------------------------------------------|-----------------------------|--------------------------------------------|--|--|
| 379  | Cancellation amount is missing                                  | 407                         | Hold/Release indicator is invalid          |  |  |
|      | or invalid                                                      | 417                         | Recipient ID is invalid                    |  |  |
| 381  | Reallocation requested buy subsidized                           | 419                         | Disb. Amount is not numeric                |  |  |
| 382  | amount exceeds annual limit<br>Request conflict, cannot request | 420                         | Funds Reissue indicator code<br>is invalid |  |  |
|      | cancellation and reinstatement in                               | 422                         | Reinstated loan amt is invalid             |  |  |
|      | same transaction                                                | 423                         | Revised certified amount is                |  |  |
|      |                                                                 | 121                         | Povised school refund amt is invalid       |  |  |
| 206  | Cannot add Dish : Joan full                                     | 424                         | Invalid revised school refund date         |  |  |
| 200  | Disbursed                                                       | 425                         | Withdrawal data invalid                    |  |  |
| 200  | Dispursed                                                       | 420                         |                                            |  |  |
| 389  | Loan increase amount must be                                    | 429                         | Reallocation request to decrease           |  |  |
| 200  | current loan amount                                             |                             | sub loan, but no increase request          |  |  |
| 390  | Loan decrease amount must be                                    | 420                         | to Unsub Ioan                              |  |  |
| 202  | current loan amounts                                            | 430                         | Reallocation request to decrease           |  |  |
| 392  | Loan selected for reallocation have                             |                             | Unsub loan, but no increase                |  |  |
|      | different loan periods                                          |                             | request to sub loan                        |  |  |
| 393  | Total of new sub/Unsub request                                  | 452                         | Disbursement # already in use              |  |  |
|      | exceeds current total sub/Unsub                                 | 453                         | Disbursement # is not next                 |  |  |
|      | guarantee amount                                                |                             | sequential #                               |  |  |
| 394  | Sum of Disbursements does                                       | 455                         | Lender ID not equal to current             |  |  |
|      | not equal loan increase/                                        |                             | or original lender                         |  |  |
|      | decrease amount.                                                | 459                         | Increase/Decrease loan amount              |  |  |
| 395  | Student's grade level exceeds                                   |                             | "not equal to Revised Cert Amount          |  |  |
|      | school's participation agreement                                |                             | Reallocation request to increase           |  |  |
| 396  | Cannot combine a hold/release                                   |                             | sub loan, but no reduction request         |  |  |
|      | request with other transactions                                 |                             | for Unsub loan                             |  |  |
|      | in the same record                                              | 499                         | Disbursement Amount is missing             |  |  |
| 397  | Hold cannot be processed because                                |                             | or invalid                                 |  |  |
|      | Disb. cancel                                                    | 500                         | Revised Cert Amount is missing             |  |  |
| 398  | Hold cannot be processed because                                |                             | invalid                                    |  |  |
|      | funds already Disbursed                                         | 501                         | Revised Disbursement Amount +              |  |  |
| 399  | Hold cannot be processed because                                |                             | Cancel Amount not = recipients             |  |  |
|      | Disb. does not exist                                            |                             | database                                   |  |  |
| 402  | Release cannot be processed                                     |                             |                                            |  |  |
|      | because Disb. already cancelled                                 | LPBD - Lo                   | an Period Begin Date                       |  |  |
| 403  | Release cannot be processed                                     | LPED - Loan Period End Date |                                            |  |  |
|      | because Disb. does not exist                                    | AGD - An                    | ticipated Graduation Date                  |  |  |
| 404  | Release cannot be processed                                     | EFT - Elec                  | tronic Funding Transfer                    |  |  |
|      | because funds already Disbursed                                 |                             |                                            |  |  |

The following is a partial listing of the most commonly used Error Codes. A complete listing of Error Codes can be found at **www.nchelp.org**.

## **Change Transaction Report Reference**

| Report                                               | What Report<br>Provides You                                                                                                    | For School<br>or Lender? |
|------------------------------------------------------|----------------------------------------------------------------------------------------------------|--------------------------|
| Change Transaction     Detail Report                 | Inventory listing of change transactions.                                                                                                    | Both                     |
| • Pending/Non-EFT<br>Cancellation<br>Requests Report | Listing of pending<br>non-EFT cancellation<br>requests that require<br>lender approval,<br>including returns<br>made by schools.                             | Lender                   |
| Change Transaction     Receive Report                | Listing of change<br>transactions that have<br>been received,<br>showing their status<br>and other information<br>about the loan.                            | Both                     |
| • Check Register                                     | Listing of all<br>transactions that<br>involve the return<br>of funds by checks.                                                                             | School                   |
| Change Transaction<br>Response Summary               | Listing of change<br>transactions that have<br>been received showing<br>the status of the<br>change transaction;<br>provides high-level<br>information only. | Both                     |
| Change transaction     Transmission Log              | Log of change<br>transactions that are in<br>a transmitted status.                                                                                           | Both                     |

\*Change transactions that have purged from the database will not be reflected on reports.

65

## Real Time Access\* History for CommonLine Change Transactions

|             | 010402         176           0122202         005           012202         006           012502         005           012502         226           012502         246           012502         240           012502         210           012502         140           012502         100           012502         191           012502         194 | LP037 G01-1<br>LP001 G01<br>LP881 G01<br>LP881 G01<br>LP881 G01-1<br>LP881 G01-1<br>LP881 G01-1<br>LP881 G01-1<br>LP881 G01-1 | EFT ACTU<br>S REJ 2-10A<br>REI 2-10A<br>OAN CNCL 1<br>DISB CNCL<br>OAN STATUS<br>DISB CNCL<br>ACT DISB A | 325 3<br>, 1-10A<br>ATE CHG<br>CHG<br>CM ISS<br>ATE CHG<br>MT CHG | DATE : 01/04/02 SENDER : 010015000<br>SOV: BLANKS<br>OV: NEVER BILLED<br>OV: SA STUDENT ASSUMED<br>OV: P PAID<br>OV: 01/04/02<br>OV: \$ 81631.00 | 1 |
|-------------|----------------------------------------------------------------------------------------------------|----------------------------------------------------------------------------------------------------|----------------------------------------------------------------------------------------------------|-------------------------------------------------------------------|----------------------------------------------------------------------------------------------------|---|
| 0<br>0<br>0 |                                                                                                    |                                                                                                    |                                                                                                    |                                                                   |                                                                                                    |   |

Produces History change transaction.

### **Stage Directions**

- Common Account Maintenance (CAM) and CommonLine (CL) transactions can be identified by the LP881 code.
- One character field for originating institution. Can be either S=School, L=Lender.
- Tells you the status of the transaction. Can be either PRC=Processed, REJ=rejected, LA=Lender Approval (trx passed to the lender for approval), EXC=Exception (will be processed by TG's LGO)
- The first character (if applicable) refers to the disbursement number, the next three characters are the CommonLine transaction type and function code. (See page 36 for list of Codes)
- Gives you the CommonLine reject code. A complete list of reject codes can be found in the CommonLine Manual.

### \*Formerly OnLine Access

## **Function Codes for Real Time Access\***

### 07 Loan Period Change Detail Record

- 07A Loan Period Change
- 07B Grade Level Change
- 07C AGD Change
- 07D No Change Information Is the Same as on Mainframe
- 07M Multi Function Record

### 08 Loan Cancellation / Reinstatement Detail Record

- 08A Loan Cancel
- 08B Loan Reinstate
- 08C No Change Information Is the Same as on Mainframe

### 09 Disbursement Cancellation / Change Detail Record

- 09A Full/Partial Disbursement Cancel and Change Disbursement Account
- 09B Reschedule Disbursement Date
- 09C Full/Partial Disbursement Reinstate
- 09D Add Disbursement
- 09E Hold/Release
- 09F No Change Information Is the Same as on Mainframe
- 09M Multi Function Record

### 10 Disbursement Notification / Change Detail Record

- 10A Full/Partial Disbursement Cancel/Return
- 10B Full/Partial Disbursement Reissue/Return
- 10C Full/Partial Disbursement Reinstate
- 10D No Change Information Is the Same as on Mainframe
- 11A Refund (Return of Title IV)
- 12A Refund Correction (Return of Title IV)
- 13A Subsidized/Unsubsidized Reallocation Loan Decrease
- 14A Subsidized/Unsubsidized Reallocation Loan Increase
- 19A E-mail Information
- 24A Loan Increase

\*Formerly OnLine Access

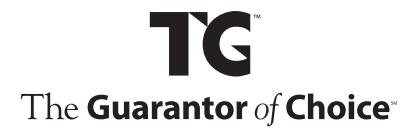

P.O. Box 83100 Round Rock, Texas 78683-3100 (800) 252-9743 www.tgslc.org

0903-44678